Sanako Study v9.00

## **GUIDE TECHNIQUE**

Copyright 2017 Sanako Corporation. Tous droits réservés.

Microsoft est une marque commerciale enregistrée. Microsoft Windows 7, Windows 8 et Windows 10 sont des marques de Microsoft Corporation.

Ce document couvre Sanako Study v9.00

Date du document : 31 Mars 2017

Traduction : Mai 2017, Axel Forrière, Sanako France

Mise à jour : Novembre 2018, Axel Forrière, faqtice

Code Produit : 1871740-17090

#### **Sanako Corporation**

Ratapihankatu 53 C, 20100 Turku, Finlande Tél. + 358 20 7939 500 Fax + 358 22 363 440 support@sanako.com, info@sanako.com, https://www.sanako.com

#### faqtice

infos@faqtice.fr https://www.faqtice.fr

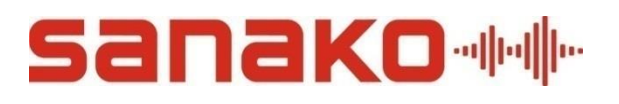

## **TABLE DES MATIERES**

| Table des Matières                                                                    | 3  |
|---------------------------------------------------------------------------------------|----|
| A propos de Sanako Study                                                              | 6  |
| Les applications Study                                                                | 6  |
| L'application Sanako Study Tutor                                                      | 6  |
| L'application Sanako Study Student                                                    | 6  |
| Le Serveur Sanako Study                                                               | 6  |
| Les licences Study                                                                    | 7  |
| Salles de Classe Study                                                                | 7  |
| Configuration requise                                                                 | 9  |
| Prérequis pour Microsoft <sup>®</sup> Windows <sup>®</sup> 7. Windows 8 ou Windows 10 | 9  |
| Prérequis réseau                                                                      |    |
| Paramètres du pare-feu                                                                |    |
| Notes sur l'espace disque                                                             |    |
|                                                                                       |    |
| Installation                                                                          | 13 |
| Composants logiciels                                                                  | 13 |
| Ordre d'installation recommandé                                                       | 14 |
| Instructions d'installation                                                           | 14 |
| Installation de Study Server                                                          | 14 |
| Installation de Study Tutor                                                           |    |
| Installation de Study Student                                                         |    |
| Après l'installation : Enregistrement et association des jetons à un compte           |    |
| Démarrage de Study                                                                    | 31 |
| Sélection du professeur et de la salle de classe                                      |    |
| Changement de langue de l'interface                                                   | 32 |
| Ajout d'élèves et création de la classe par défaut                                    |    |
| Déplacement et alignement des icônes élèves                                           |    |
| Suppression d'élèves                                                                  |    |
| Démarrage de Study Student                                                            |    |
| Paramètres audio                                                                      | 37 |
| Compatibilité de la carte son                                                         |    |
| Sélection du périphérique audio                                                       |    |
| Réglage des volumes audio                                                             |    |
| Copie générale des paramètres audio élèves                                            | 40 |
| Utilisation d'une source Media Player                                                 |    |

| Paramètres de sauvegarde des fichiers audio                           | 41     |
|-----------------------------------------------------------------------|--------|
| Configuration des Dossiers                                            | 43     |
| Comptes Professeurs et fichiers de classes                            | 45     |
| Ajout d'un nouveau professeur                                         | 45     |
| Désactivation de la connexion Professeur                              | 47     |
| Fichiers de classes                                                   | 47     |
| Paramètres spécifiques de Tutor                                       | 50     |
| Langue de l'interface                                                 | 51     |
| Balayage Automatique                                                  | 51     |
| Taille des Vignettes                                                  | 51     |
| Paramètres généraux de Study                                          | 53     |
| Paramètres généraux                                                   | 53     |
| Activités                                                             | 54     |
| Audio                                                                 | 54     |
| Transferts et collectes de fichiers                                   | 55     |
| Internet                                                              | 56     |
| Transferts d'écran                                                    | 56     |
| Synthèse Vocale (TTS)                                                 | 57     |
| Vignettes / Captures                                                  | 57     |
| Type de réseau                                                        | 58     |
| Identification des élèves                                             | 58     |
| Nom des élèves par défaut                                             | 58     |
| Identification des ordinateurs élèves                                 | 59     |
| Paramètres système de Study                                           | 61     |
| Demande de licence                                                    | 63     |
| Modification du nom de classe après l'installation                    | 63     |
| Protection de Tutor par mot de passe                                  | 64     |
| Type d'installation                                                   | 65     |
| Fichiers Log du système Study                                         | 67     |
| Suppression des fichiers logs élèves                                  | 68     |
| Collecte des fichiers logs élèves                                     | 69     |
| Informations sur le produit                                           | 71     |
| Outil Admin Sanako                                                    | 73     |
| L'Outil Admin, qu'est-ce que c'est ?                                  | 73     |
| Installation de l'Outil Admin                                         | 73     |
| Utilisation de l'Outil Admin                                          | 74     |
| Activation hors connexion                                             | 76     |
| Au sujet de l'activation hors connexion                               | 76     |
| Prérequis pour l'activation hors connexion                            | 76     |
| Déroulement de l'activation hors connexion                            | 76     |
| Installation du logiciel et création du fichier de requête de licence | 77     |
| Enregistrement du compte utilisateur et création du fichier d'activat | ion de |
| licence                                                               |        |

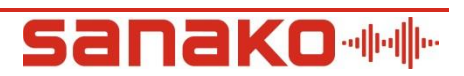

| Activation du jeton de licence Study        |    |
|---------------------------------------------|----|
| Installation individuelle pour la formation | 83 |
| Packs d'installation MSI                    | 85 |
| Prérequis pour l'installation MSI           |    |
| Index                                       | 87 |

## A PROPOS DE SANAKO STUDY

### **LES APPLICATIONS STUDY**

#### L'application Sanako Study Tutor

Les professeurs utilisent l'application Study Tutor, qui est la principale interface du système Study. L'application Tutor permet aux professeurs d'enseigner au moyen du système Study et de piloter les ordinateurs de la salle de classe.

#### L'application Sanako Study Student

L'application Study Student est installée sur tous les ordinateurs élèves. Study Student se connecte au Serveur Sanako lors du démarrage du système et tourne en tâche de fond, à l'écoute des commandes provenant de Study Tutor. Les élèves peuvent ouvrir l'interface élève pour travailler individuellement ; cependant, les professeurs gardent la possibilité de contrôler les ordinateurs des élèves que l'application élève soit visible sur les écrans des élèves ou non.

#### Le Serveur Sanako Study

Le programme serveur Sanako Study est le centre d'informations du système Sanako Study et les composants Tutor et Student s'y connectent automatiquement. Toutes les données du système passent par le Serveur Sanako, permettant ainsi aux composants Tutor et Student de communiquer ensemble.

Nous recommandons d'utiliser des serveurs spécifiques pour chaque salle de classe (généralement l'ordinateur professeur), avec des noms de salles de classes particuliers.

Cependant, vous pouvez également utiliser un serveur de licences réparties sur plusieurs salles de classes. Veuillez noter que, dans ce cas, le serveur de licences devra être en marche afin de pouvoir utiliser n'importe quelle salle de classe.

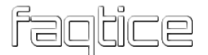

### **LES LICENCES STUDY**

Au lieu d'une licence produit imprimée, les clients Sanako Study reçoivent un jeton d'activation de la licence par courriel. Le jeton est saisi lors de l'installation du logiciel Study Server et sert à activer la licence du logiciel. Cependant, le processus d'activation nécessite que vous possédiez une connexion Internet active.

Pour pouvoir saisir le jeton de licence, les clients doivent s'enregistrer et créer un compte utilisateur sur le portail d'enregistrement Sanako. Cette étape peut être effectuée soit pendant l'installation, soit avant. Une fois le processus d'enregistrement achevé, vous recevrez vos informations d'identification par courriel. L'adresse du portail d'enregistrement est la suivante :

http://registration.sanako.com/tokens/fr-FR/Account/Registration

Si l'ordinateur sur lequel vous installez le logiciel Study Server ne possède pas de connexion Internet, vous pourrez utiliser une méthode d'activation hors connexion pour finaliser l'installation.

### **SALLES DE CLASSE STUDY**

Sanako Study utilise des « Salles de classe » virtuelles afin de regrouper ensemble des ordinateurs Professeur et Elèves au sein d'un même espace pédagogique. Chaque ordinateur Professeur et Elève se voit attribuer un nom de « Salle de classe » lors de l'installation. Lorsque les Professeurs démarrent une session, ils devront sélectionner les ordinateurs élèves à intégrer dans leur « Salle de classe ».

## **CONFIGURATION REQUISE**

### PRÉREQUIS POUR MICROSOFT<sup>®</sup> WINDOWS<sup>®</sup> 7, WINDOWS 8 OU WINDOWS 10

- Système d'exploitation Microsoft® Windows 7, Windows 8 ou Windows 10
- Microsoft .NET Framework® 4.0 Complet
- Processeur 1,5 GHz
- 1 Go de mémoire vive, 2 Go recommandés pour le PC Professeur
- 100 Mo d'espace disque libre pour l'installation \*
- Résolution d'affichage 1024x768 avec couleurs sur 16-bits
- Carte son compatible AC97 ou HDA
- Adaptateur réseau, support TCP/IP requis
- Microcasque PC Modèles Sanako recommandés pour une meilleure qualité audio
- Un accès Internet lors de l'installation \*\*
  - \* La quantité d'espace disque libre nécessaire lors de l'utilisation de Study 1200 varie essentiellement selon les fonctions d'enregistrement. Les enregistrements les plus longs nécessitent plus d'espace disque.
  - \*\* Si aucune connexion Internet n'est disponible lors de l'installation de l'ordinateur Serveur, vous pourrez effectuer une activation hors connexion. Les instructions concernant cette activation sont disponibles plus loin dans ce guide, page 73.
- **Note :** Pour un bon fonctionnement du laboratoire, il est important que l'hibernation et le changement rapide d'utilisateur soient désactivés et toutes circonstances. Si ces options sont activées, il sera nécessaire de redémarrer l'ordinateur afin de retrouver toutes les fonctionnalités.
- **Note** : La configuration réelle requise peut varier selon la configuration de votre système. Il est essentiel de s'assurer que le système d'exploitation fonctionne parfaitement sur tous les

ordinateurs sur lesquels les applications Study Tutor ou Student seront installées.

### **PREREQUIS RESEAU**

Le réseau doit se conformer aux exigences suivantes :

- Le Multicast doit être activé dans le réseau.
- Les postes de travail des élèves et des professeurs doivent être situés dans le même masque de sous-réseau afin de permettre les transferts écrans et audio multicast vers les élèves.
- Il est recommandé de connecter tous les postes de travail d'une même salle de classe à un même commutateur réseau, supportant la transmission multicast.
- Les postes de travail des élèves et des professeurs doivent pouvoir se pinger les uns les autres et communiquer avec le Serveur Study via TCP/IP.
- Si les ordinateurs possèdent plusieurs cartes réseau, la carte utilisée par Sanako Study doit être montée en premier car les systèmes d'exploitation Windows n'envoient les données multicast qu'au premier adaptateur réseau.
- En réseau câblé, une bande-passante de 100 Mbps ou supérieure dédiée à chaque poste de travail. Pour les réseaux Wi-Fi, reportez-vous au Guide du Déploiement Wifi Sanako sur le DVD d'installation pour le prérequis et le matériel sans-fil adéquat.
- Pour un fonctionnement optimal des fonctions de fichiers, nous recommandons d'utiliser un serveur de fichier pour le stockage des documents multimédia et la collecte des enregistrements élèves. Cependant, l'ordinateur Professeur peut être utilisé pour les fonctions de fichiers si aucun serveur n'est disponible.
  - Professeurs et élèves doivent posséder un accès sans restriction.
  - Les établissements peuvent utiliser un serveur existant sous Linux, Windows NT ou Windows Server
  - Un serveur NAS (*Network Attached Server*) peut également être utilisé

### **PARAMETRES DU PARE-FEU**

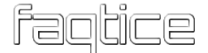

Sanako Study ajoute automatiquement les exceptions au pare-feu Windows lors de l'installation. Si vous utilisez un autre pare-feu, veuillez vérifier que les programmes suivants ont bien été ajoutés à la liste des exceptions du pare-feu :

- Tutor.exe (Ordinateur professeur)
- Student.exe (Ordinateurs élèves)
- StudyServer.exe (Ordinateur/Serveur Study)

Les ports TCP utilisés par défaut par Sanako sont :

- Le port 5060 pour les paquets audio ;
- Le port 15525 pour les paquets d'écrans ;
- Le port 15535 pour les paquets de prise en main et de contrôle ;
- Les ports 6310, 6311 et 6312 pour le fonctionnement de Study Server.

### **NOTES SUR L'ESPACE DISQUE**

La quantité d'espace disque nécessaire au stockage de fichiers numériques dépend du nombre de matériels disponibles pour les élèves à tout moment ainsi que de la manière de travailler de ces élèves, si ceux-ci enregistrent leur travail dans un espace qui leur est consacré ou non. Les quotas de disques varient habituellement de 20 à 50 Mo par élève. Cependant, les élèves utilisant Study 1200 ont le plus souvent besoin de d'un quota minimum de 100 Mo pour leur permettre de sauvegarder leur travail pendant les cours ou en libreservice.

La taille typique d'un fichier audio MP3 (paramètre par défaut dans Study 1200) est approximativement de 1 Mo par minute. Un disque dur typique de 160 Go permet donc la sauvegarde d'environ 2 600 heures d'audio.

Afin de s'assurer que cette information peut être délivrée simultanément à tous les ordinateurs élèves (c'est-à-dire la lecture fluide d'une vidéo ou d'un fichier audio), Sanako recommande fortement l'utilisation de contrôleurs matériels RAID sur le serveur ou l'utilisation d'appareils NAS (*Network Attached Storage*).

Sanako vous recommande également de procéder à des sauvegardes régulières. L'utilisation d'un graveur de CD/DVD est également recommandée pour la sauvegarde des enregistrements audio des élèves ainsi que des matériels pédagogiques peu souvent utilisés. Il sera toujours possible de copier ces matériels dans le serveur lorsqu'ils seront requis à partir de l'archive CD/DVD.

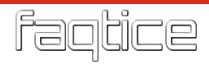

## **INSTALLATION**

Au moment de l'installation, la personne effectuant cette tâche doit posséder des droits d'Administrateur Local. Veuillez noter que dans certaines configurations, les droits d'Administrateur du Domaine ne sont pas suffisants pour installer des applications.

Les ordinateurs sur lesquels Study est installé doivent pouvoir accueillir le média d'installation Sanako, que ce soit sous la forme d'un lecteur DVD, d'un port USB ou d'un accès à un disque réseau contenant les fichiers d'installation Study.

### **COMPOSANTS LOGICIELS**

Les composants logiciels suivants sont toujours installés dans toutes installations Study :

• Le logiciel Sanako Study Server

Installé sur un serveur ou sur l'ordinateur du professeur

• Le logiciel Sanako Study Tutor

Installé sur l'ordinateur du professeur

• Le logiciel Sanako Study Student

Installé sur tous les ordinateurs élèves

Nous recommandons l'installation de serveurs spécifiques à chaque salle de classe, habituellement le PC du poste Professeur, avec des noms de classes spécifiques.

Cependant, vous avez également la possibilité d'utiliser un serveur de licences pour de multiples salles de classe. Veuillez noter que dans ce cas, le serveur de licences devra fonctionner en permanence pour pouvoir utiliser une quelconque salle de classe.

### **ORDRE D'INSTALLATION RECOMMANDE**

Nous vous recommandons d'installer les différents composants dans l'ordre suivant :

- 1. Le logiciel **Sanako Study Server** (sur le serveur ou sur l'ordinateur professeur)
- 2. Le logiciel Sanako Study Tutor (sur l'ordinateur professeur)
- 3. Les logiciels Sanako Study Student (sur les ordinateurs élèves)

### **INSTRUCTIONS D'INSTALLATION**

#### Installation de Study Server

Pour installer le logiciel Study Server, veuillez suivre les instructions suivantes :

- **Note** : L'installation de Study Server nécessite une connexion Internet. Si l'ordinateur serveur ne possède pas de connexion Internet, vous pourrez suivre une procédure d'activation hors connexion. Les instructions relatives à cette alternative se trouvent en fin de document.
- 1. Sélectionnez **Sanako Study Server Software** à partir du menu d'installation du CD pour démarrer le programme d'installation.
- 2. Fermez tous les autres programmes ouverts et cliquez sur **Next** pour poursuivre l'installation.

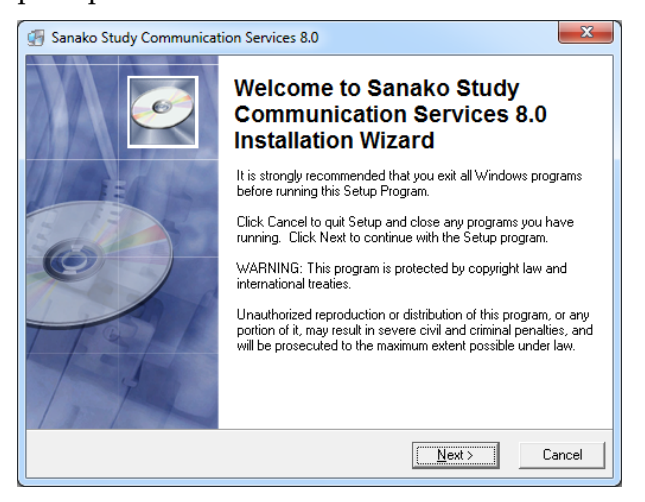

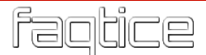

3. Cliquez sur Next pour vérifier les prérequis.

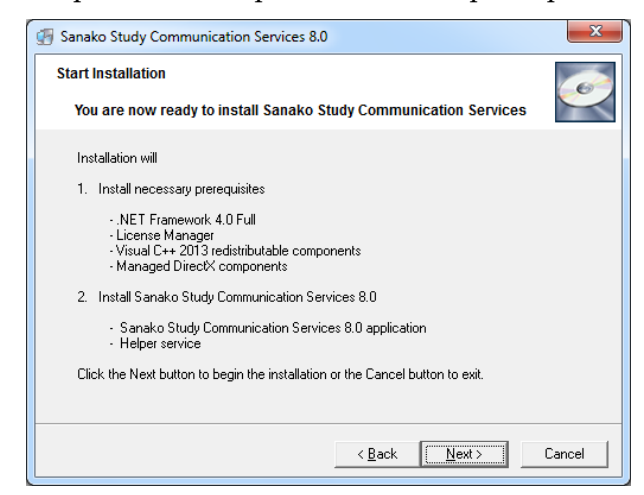

4. Cliquez sur Next pour démarrer l'installation du logiciel.

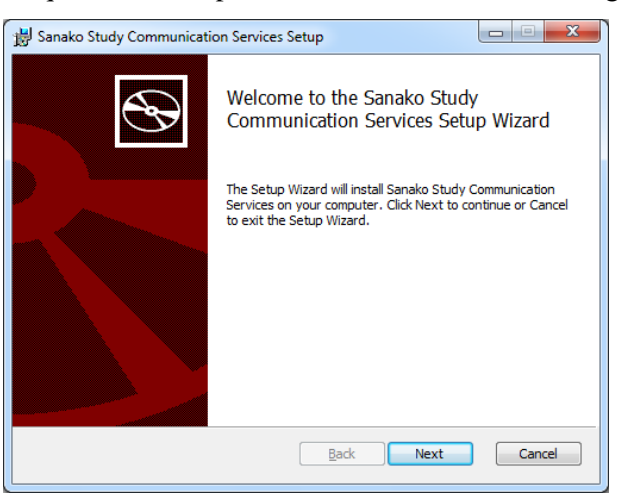

5. Cocher la case pour accepter les termes de la licence puis cliquez sur **Next**.

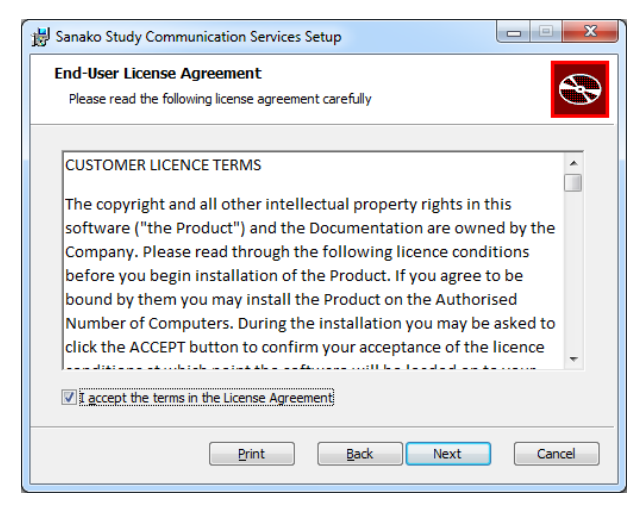

6. Sélectionnez un emplacement pour l'installation et cliquez sur Next.

| 🖞 Sanako Study Communication Services Setup                                                          | x |
|----------------------------------------------------------------------------------------------------|---|
| Destination Folder<br>Click Next to install to the default folder or click Change to choose another. | • |
| Install Sanako Study Communication Services to:                                                      |   |
| D:\Programmes\Sanako\Shared Components\Server\<br>Change                                             |   |
| Back Next Cancel                                                                                     |   |

7. Vous pouvez maintenant revenir en arrière pour modifier vos choix ou cliquer sur **Install** pour procéder à l'installation.

| 😸 Sanako Study Communication Services Setup                                                                                                    | , 🗉 🗙   |
|----------------------------------------------------------------------------------------------------|---------|
| Ready to install Sanako Study Communication Services                                                                                           | $\odot$ |
| Click Install to begin the installation. Click Back to review or change any of your<br>installation settings. Click Cancel to exit the wizard. |         |
|                                                                                                    |         |
|                                                                                                    |         |
| Back Install                                                                                                    | Cancel  |

8. Le programme d'installation vous demandera ensuite si le PC sur lequel vous effectuez l'installation hébergera la licence ou non et vous demandera le nom de la salle de classe.

| You can now give license if you are using this Study Server as license server. If you have other Study server acting as license server please select that and give contact info of that Study Server. |
|----------------------------------------------------------------------------------------------------|
| This Study Server acts also as license server                                                                                                    |
| This Study Server will ask for licenses from other Study Server                                                                                                    |
| License server IP address or DNS name:                                                                                                    |
| localhost                                                                                                    |
| Classroom name:                                                                                                    |
| SANAKO Classroom                                                                                                    |
| Apply and Close                                                                                                    |

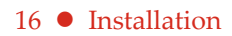

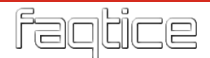

#### Serveur de licence

Si vous n'installez qu'un serveur pour votre système Study, sélectionnez l'option **This Study Server acts as a license server**.

Si vous possédez plusieurs applications Study Server dans votre établissement et que vous utilisez des licences dynamiques, sélectionnez l'option **This Study Server will ask for licenses from other Study Server** et saisissez le nom de l'ordinateur qui a été sélectionné comme serveur de licences.

#### Salle de Classe

Si vous ne possédez qu'une seule salle de classe dans votre établissement, vous pouvez utiliser le nom de la salle de classe par défaut (**Sanako Classroom**). Si vous utilisez Study dans plusieurs salles de classes, vous devrez utiliser des noms de salles de classe différents.

**Note** : Salle de Classe ne se réfère pas ici à un espace physique mais plutôt à une série d'ordinateurs du réseau de l'établissement qui seront utilisés dans une même session d'enseignement Study.

9. La fenêtre de gestion des licences apparait ensuite.

| 🐠 Licenses (elevated perm           | issions) |                           |       |                                                          |            |
|-------------------------------------|----------|---------------------------|-------|----------------------------------------------------------|------------|
| Product                             | Size     | Status                    | ID    | Registration                                             |            |
| VoicePack British English           | 1        | Expires 27/06/2015        | 16836 | Sanako France                                            |            |
| Activate<br>New Restore<br>Licenses | ;        | Cancel Remove<br>Licenses |       | Get help on licenses<br>Visit your registration account. | t<br>here! |

Cliquez sur le bouton Activate New pour activer votre jeton.

| Activation Tool  |                    |        |  |
|------------------|--------------------|--------|--|
| Please provide a | ctivation details  |        |  |
| Token            | 11111-22222-33333- | 444    |  |
|                  | Activate License   | Cancel |  |

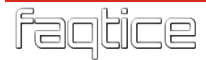

| 🐠 Licenses (elevated perm                     | issions) |                                        |                |                                                                             | x |
|-----------------------------------------------|----------|----------------------------------------|----------------|-----------------------------------------------------------------------------|---|
| Product                                       | Size     | Status                                 | ID             | Registration                                                                |   |
| Study 1200 v.8 x<br>VoicePack British English | 30<br>1  | Expires 4/22/2015<br>Expires 6/27/2015 | 18527<br>16836 | Sanako France<br>Sanako France                                              |   |
|                                               |          |                                        |                |                                                                             |   |
| Activate Restore<br>New Licenses              | 3        | Cancel Remov<br>Activation License     | e<br>s         | <u>Get help on licenses</u><br><u>Visit your registration account here!</u> | 2 |
| Ready.                                        |          |                                        |                |                                                                             |   |

10.Une fois le programme d'installation terminé, cliquez sur **Finish** pour quitter le programme d'installation.

| 闄 Sanako Study Communicat | ion Services Setup                                       |                |
|---------------------------|----------------------------------------------------------|----------------|
| $\odot$                   | Completed the Sanako Study<br>Communication Services Set | y<br>up Wizard |
|                           | Click the Finish button to exit the Setup W              | /izard.        |
|                           |                                                          |                |
|                           | <u>B</u> ack Finish                                      | Cancel         |

#### Installation de Study Tutor

Pour installer le logiciel Study Tutor, veuillez suivre les instructions suivantes :

- 1. Sélectionnez **Sanako Study Tutor Software** à partir du menu d'installation du CD pour démarrer le programme d'installation.
- 2. Fermez tous les autres programmes ouverts et cliquez sur **Next** pour poursuivre l'installation.

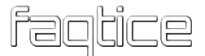

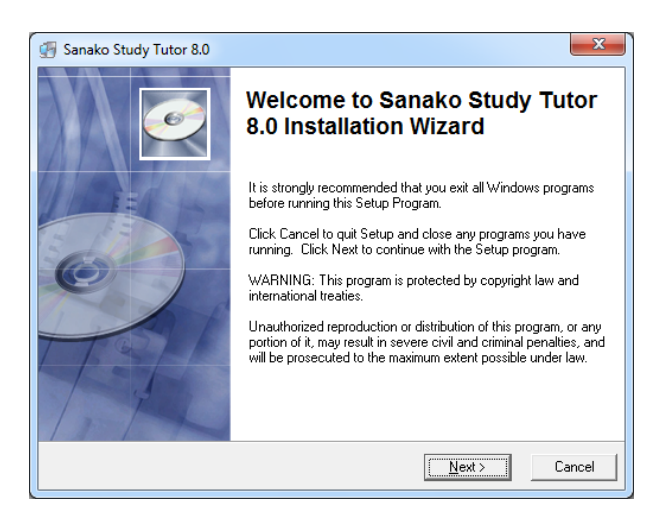

3. Cliquez sur Next pour vérifier les prérequis.

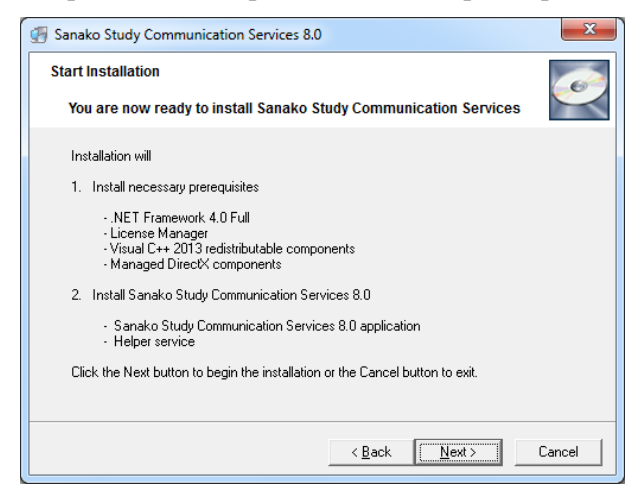

4. Cliquez sur Next pour démarrer l'installation du logiciel.

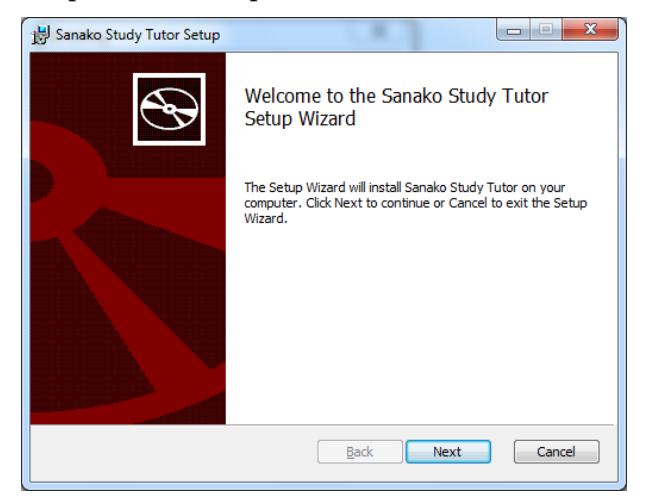

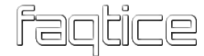

5. Cocher la case pour accepter les termes de la licence puis cliquez sur **Next**.

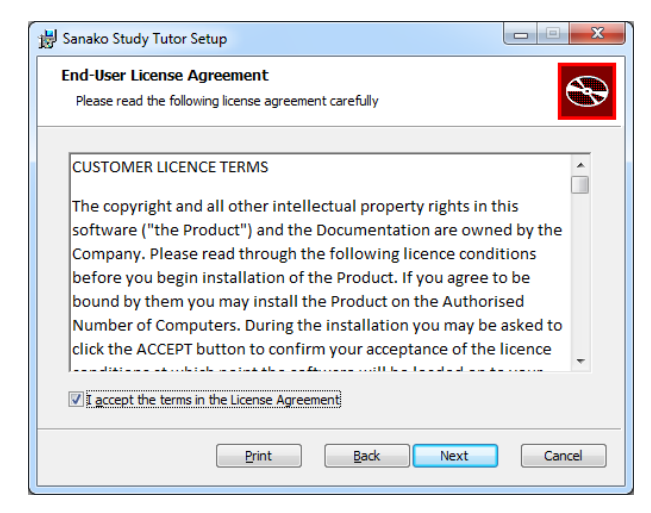

6. Sélectionnez un emplacement pour l'installation et cliquez sur Next.

| Banako Study Tutor Setup                                                                           |        |
|----------------------------------------------------------------------------------------------------|--------|
| Destination Folder<br>Click Next to install to the default folder or click Change to choose anothe | r. 🕥   |
| Install Sanako Study Tutor to:                                                                     |        |
| D: \Programmes\Sanako\Study\Tutor\<br>Change                                                       |        |
|                                                                                                    |        |
|                                                                                                    |        |
| Back Next                                                                                          | Cancel |

7. Vous pouvez maintenant revenir en arrière pour modifier vos choix ou cliquer sur **Install** pour procéder à l'installation.

| 岃 Sanako Study Tutor Setup                                                                                                    |         |
|----------------------------------------------------------------------------------------------------|---------|
| Ready to install Sanako Study Tutor                                                                                                    | $\odot$ |
| Click Install to begin the installation. Click Back to review or change any o<br>installation settings. Click Cancel to exit the wizard. | of your |
|                                                                                                    |         |
|                                                                                                    |         |
| Back Install                                                                                                    | Cancel  |

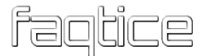

8. Le programme d'installation vous demande ensuite un nom de Salle de Classe.

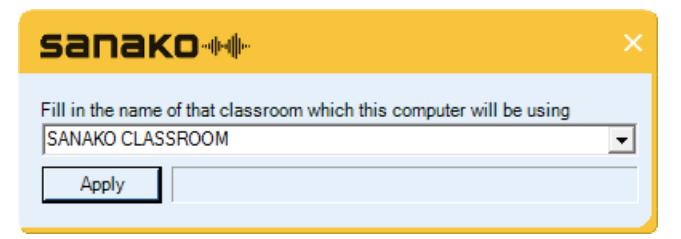

Si vous ne possédez qu'une seule salle de classe dans votre établissement, vous pouvez utiliser le nom de la salle de classe par défaut (**Sanako Classroom**). Si vous utilisez Study dans plusieurs salles de classes, vous devrez utiliser des noms de salles de classe différents.

**Note** : Salle de Classe ne se réfère pas ici à un espace physique mais plutôt à une série d'ordinateurs du réseau de l'établissement qui seront utilisés dans une même session d'enseignement Study.

Un message de confirmation valide cette sélection.

| Sanako | Study Classroom changer                                                                        | X             |
|--------|------------------------------------------------------------------------------------------------|---------------|
|        | Classroom name changed succesfully!<br>You must restart Study Tutor application to use the cha | anged server. |
|        |                                                                                                | ОК            |

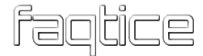

9. Le programme d'installation vous demande ensuite de définir les paramètres audio. Cette étape peut également être effectuée après l'installation. Pour plus d'information sur ce paramétrage, reportezvous au chapitre « Paramètres audio », plus loin dans ce guide.

| electionnez le perpherique dans chaque liste et ajustez le volume approprie                                  |                                                                                                    |
|----------------------------------------------------------------------------------------------------|----------------------------------------------------------------------------------------------------|
| Vitor  Périphérique de lecture Haut parleurs (USB Multi-Channel Audio Device)  Province  Retour Micro activé | Test des volumes associés aux<br>périphériques     Les volumes du périphérique de lecture sont testé<br>écoutant un échantilion audio. Les volumes du<br>périphérique d'arregistement sont testés en<br>erregistram avec le périphérique puis en écoutant<br>l'erregistrement audio effectué. Les volumes peuv<br>être ajustés pendant la procédure de test.<br>Cliquez sur le bouton Démarrer le Test 'pour déma |
| Microphone<br>Microphone (USB Multi-Channel Audio Device)                                                    | Démarrer le Test<br>Microcasque USB Sanako par défaut                                                                                                    |
| Entrée Ligne<br>Audio numérique (SPDIF) (2- Périphérique High Definition Audio)                              |                                                                                                    |
| Bouclage Haut parleurs (USB Multi-Channel Audio Device)                                                      |                                                                                                    |

10.Une fois le programme d'installation terminé, cliquez sur **Finish** pour quitter le programme d'installation.

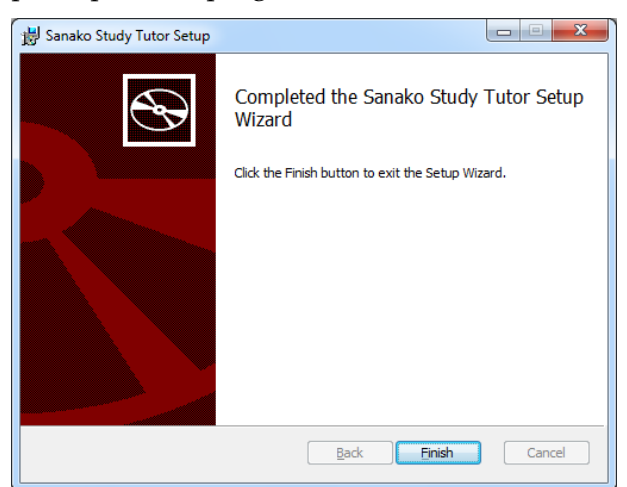

#### Installation de Study Student

Suivez les instructions ci-dessous pour installer l'application Study Student.

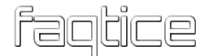

- 1. Démarrez le programme d'installation en sélectionnant **Sanako Study Student Software** dans le menu du CD d'installation de Study.
- 2. Fermez tous les autres programmes ouverts et cliquez sur **Next** pour poursuivre l'installation.

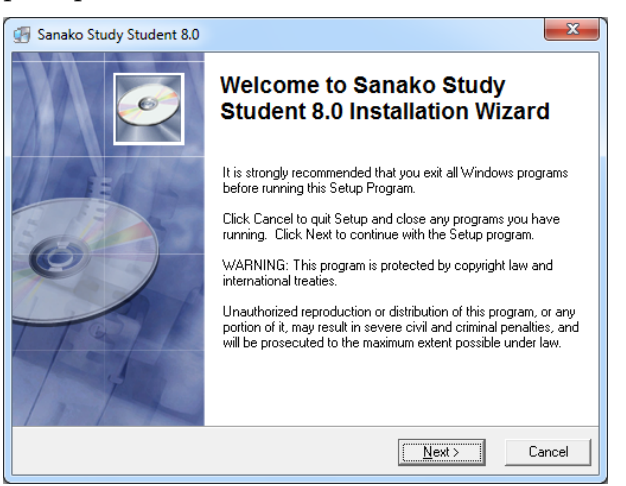

3. Vous obtenez alors un aperçu de ce que comprend le paquet d'installation. Cliquez sur **Next**.

| 🕼 Sanako Study Student 8.0                                                                                                    | ×      |
|----------------------------------------------------------------------------------------------------|--------|
| Start Installation                                                                                                    |        |
| You are now ready to install Sanako Study Student 8.0                                                                                                    | $\sim$ |
| Installation will                                                                                                    |        |
| 1. Install necessary prerequisites                                                                                                    |        |
| <ul> <li>NET Framework 4.0 Full</li> <li>License Manager</li> <li>Visual C++ 2013 redistributable components</li> <li>Managed DirectX components</li> </ul> |        |
| 2. Install Sanako Study Student 8.0                                                                                                    |        |
| <ul> <li>Sanako Study Student 8.0 application</li> <li>Helper service</li> </ul>                                                                            |        |
| Click the Next button to begin the installation or the Cancel button to exit.                                                                               |        |
|                                                                                                    |        |
| < <u>B</u> ack <u>Next&gt;</u>                                                                                                    | Cancel |

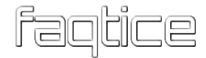

4. Le programme d'installation vérifie les prérequis avant d'afficher la page d'accueil. Cliquez sur **Next**.

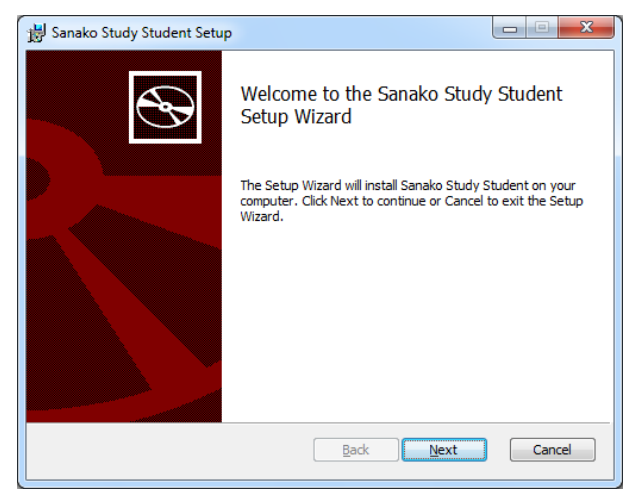

5. Cochez la case pour accepter les conditions de licence puis cliquez sur **Next** pour exécuter le programme d'installation.

| 👸 Sanako Study Student Setup                                                                                                    | ×        |
|----------------------------------------------------------------------------------------------------|----------|
| End-User License Agreement<br>Please read the following license agreement carefully                                                                                                    | $\odot$  |
| CUSTOMER LICENCE TERMS                                                                                                    | <u>^</u> |
| The copyright and all other intellectual property rights in this<br>software ("the Product") and the Documentation are owned by the<br>Company. Please read through the following licence conditions<br>before you begin installation of the Product. If you agree to be<br>bound by them you may install the Product on the Authorised<br>Number of Computers. During the installation you may be asked to<br>click the ACCEPT button to confirm your acceptance of the licence | Ŧ        |
| $\boxed{\mathbf{V}}$ ] accept the terms in the License Agreement                                                                                                    |          |
| Print Back Next Car                                                                                                    | icel     |

6. Sélectionnez un emplacement pour l'installation et cliquez sur Next.

| Banako Study Student Setup                                                                         |           |
|----------------------------------------------------------------------------------------------------|-----------|
| Destination Folder<br>Click Next to install to the default folder or click Change to choose anothe | . <b></b> |
| Install Sanako Study Student to:                                                                   |           |
| C:\Program Files\Sanako\Study\Student\<br>                                                         |           |
|                                                                                                    |           |
| Back Next                                                                                          | Cancel    |

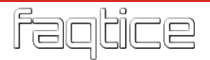

7. Vous pouvez maintenant revenir en arrière pour modifier vos choix ou cliquer sur **Install** pour procéder à l'installation.

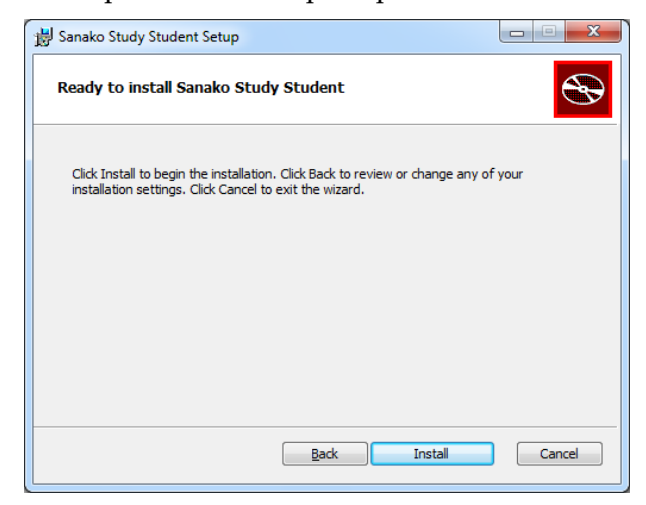

8. Le programme d'installation vous demande ensuite un nom de Salle de Classe.

| sanako                                                                                      |   |
|---------------------------------------------------------------------------------------------|---|
| Fill in the name of that classroom which this computer will be using SANAKO CLASSROOM Apply | • |

Si vous ne possédez qu'une seule salle de classe dans votre établissement, vous pouvez utiliser le nom de la salle de classe par défaut (**Sanako Classroom**). Si vous utilisez Study dans plusieurs salles de classes, vous devrez utiliser des noms de salles de classe différents.

Note : Salle de Classe ne se réfère pas ici à un espace physique mais plutôt à une série d'ordinateurs du réseau de l'établissement qui seront utilisés dans une même session d'enseignement Study.

Un message de confirmation valide cette sélection.

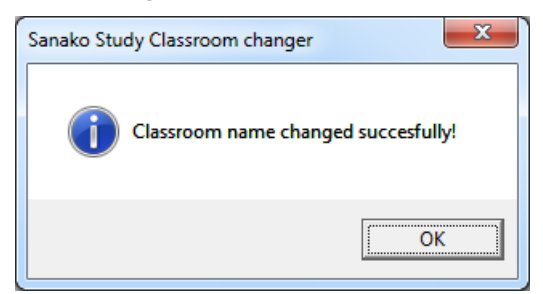

9. Le programme d'installation vous demande ensuite de définir les paramètres audio. Cette étape peut également être effectuée après

l'installation. Pour plus d'information sur ce paramétrage, reportezvous au chapitre « Paramètres audio », plus loin dans ce guide.

| (a)                                                                                                    |
|----------------------------------------------------------------------------------------------------|
| Test des volumes associés aux<br>périphériques<br>Les volumes du périphérique de lecture sont testés e<br>écourant un écharilion audio. Les volumes du<br>périphérique d'erregistrement sont testés en<br>erregistrant avec le périphérique puise en écourant<br>l'erregistrement audio effectué. Les volumes peuven<br>être ajustés pendant la procédure de test.<br>Ciquez sur le bouton 'Démarer le Test' pour démare<br>Démarer le Test<br>Microcasque USB Sanako par défaut |
|                                                                                                    |
|                                                                                                    |
|                                                                                                    |

10.Une fois le programme d'installation terminé, cliquez sur **Finish** pour quitter le programme d'installation.

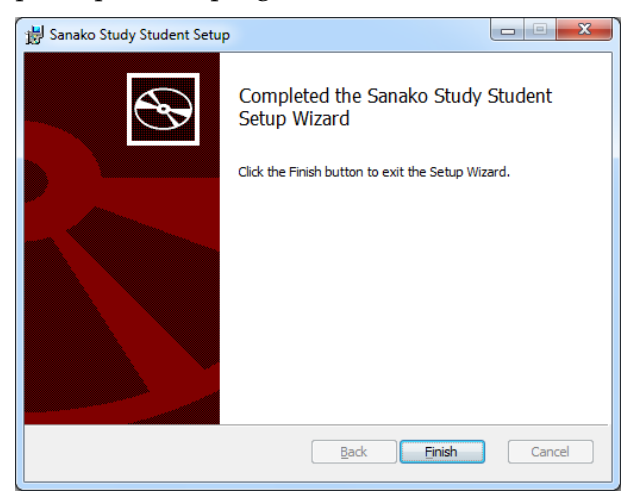

### **APRES L'INSTALLATION : ENREGISTREMENT ET ASSOCIATION DES JETONS A UN COMPTE**

Une fois l'installation de Sanako Study terminée, nous vous recommandons d'associer vos jetons à votre compte utilisateur. Ceci permet de s'assurer que vous recevrez toutes les mises à jour du produit selon la validité de votre Maintenance Logicielle.

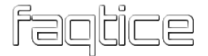

Ouvrez le menu **Démarrer** de Windows et sélectionnez **Programmes · Sanako · Licenses**.

Dans la fenêtre **Licenses** qui apparaît, sélectionnez la licence de votre produit puis cliquez sur le bouton **Register**.

| Licenses                 |      |                      |                    |      |                |                                                                                                | x   |
|--------------------------|------|----------------------|--------------------|------|----------------|------------------------------------------------------------------------------------------------|-----|
| Product                  | Size | Status               | 10                 | )    | Registration   |                                                                                                |     |
| Lab 100 (test only)      | 30   | Permanent            | 1                  | 7809 | Please registe | er                                                                                             |     |
| Pronounce 1 x            | 1    | Permanent            | 9                  | 281  | Sanako         |                                                                                                |     |
| Pronounce 2x with Editor | 1    | Permanent            | 1                  | 4328 | Sanako         |                                                                                                |     |
| Sign Lab 1 x             | 1    | Permanent            | 1                  | 4315 | Sanako         |                                                                                                |     |
| Study Solo Plus          | 1    | Permanent            | 1                  | 8432 | Sanako         |                                                                                                |     |
| Voice Swedish Female     | 1    | Permanent            | 1                  | 1803 | Sanako         |                                                                                                |     |
| VoicePack European Mix   | 1    | Permanent            | 8                  | 186  | Sanako         |                                                                                                |     |
|                          |      |                      |                    |      |                |                                                                                                |     |
| Activate<br>New License  | s    | Cancel<br>Activation | Remove<br>Licenses | Reg  | gister G       | et help on licenses<br>isit your registration account here!<br>et a registration account here! | e   |
| Ready.                   |      |                      |                    |      |                |                                                                                                | .:: |

Si vous avez déjà **enregistré un compte utilisateur Sanako**, saisissez les détails de votre compte et cliquez sur **Bind License**.

| Activation Tool    | l                     |        |
|--------------------|-----------------------|--------|
| Please provide bin | ding details          |        |
| User Name          |                       |        |
| User Password      |                       |        |
|                    |                       |        |
|                    | Bind License          | Cancel |
| if you don't       | have an account click | here   |

Ceci achève le processus d'association et l'information de votre jeton est maintenant sauvegardée dans votre compte utilisateur.

| Binding Com | plete                  |
|-------------|------------------------|
| <b>()</b> B | inding was successful. |
|             | ОК                     |

Si vous n'avez pas encore créé de compte utilisateur Sanako, vous devez vous enregistrer avant d'associer les jetons. Cliquez sur le lien <u>click</u> <u>here</u> pour accéder à la page de création de votre compte Sanako. Cliquez

sur le lien <u>Enregistrement</u> pour créer votre compte. Fournissez les informations d'enregistrement dans les différents champs et cliquez sur **Sauvegarder** pour enregistrer ces informations.

#### sanako

| Enregistrement                                     | Choisissez votre langue French (France)                                                                            |
|----------------------------------------------------|----------------------------------------------------------------------------------------------------|
|                                                    |                                                                                                    |
| Prénom                                             |                                                                                                    |
| Nom                                                |                                                                                                    |
| Courriel<br>Il sera utilisé comme nom de connexion |                                                                                                    |
| Nom de l'école ou de l'institution                 |                                                                                                    |
| Adresse physique<br>Champ optionnel                |                                                                                                    |
| Code postal<br>Champ optionnel                     |                                                                                                    |
| Ville /Etat                                        |                                                                                                    |
| Pays                                               |                                                                                                    |
|                                                    | ✓ Je désire recevoir la Newsletter Sanako et des informations sur<br>les produits à l'adresse spécifiée ci-dessus. |
|                                                    | Je désire être contacté par un représentant de Sanako                                                              |
|                                                    | Sauvegarder Annuler                                                                                                |

Vous recevrez votre nom d'utilisateur ainsi que votre mot de passe à l'adresse de messagerie fournie lors de l'enregistrement ainsi qu'un lien vers la page d'identification au Système d'enregistrement Sanako. Cliquez sur le lien pour confirmer votre enregistrement. La connexion n'est pas nécessaire à cet instant mais vous pouvez vous identifier pour modifier votre mot de passe.

Dans la fenêtre d'activation, saisissez vos informations de connexion et cliquez sur le bouton **Bind License**.

| Activation Tool                         |
|-----------------------------------------|
| Please provide binding details          |
| User Name                               |
| User Password                           |
|                                         |
| Bind License Cancel                     |
| If you don't have an account click here |

Ceci achève le processus d'association et l'information de votre jeton est maintenant sauvegardée dans votre compte utilisateur.

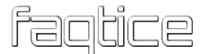

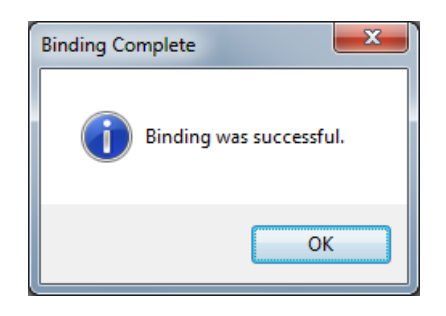

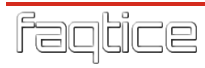

## **DEMARRAGE DE STUDY**

Après l'installation, vous pouvez démarrer Study. Pour lancer Study Tutor, ouvrez le menu Démarrer de Windows (coin inférieur de l'écran) et sélectionnez **Programmes > Sanako > Study > Tutor**, ou double-cliquez sur l'icône Study Tutor du Bureau de l'ordinateur professeur.

# SELECTION DU PROFESSEUR ET DE LA SALLE DE CLASSE

Lorsque vous démarrez Study pour la première fois, sélectionnez le professeur **Anonymous** et **Empty class**, car aucun compte Professeur ni aucune Salle de classe n'ont déjà été créés. Ceci démarrera Study avec une classe vide par défaut.

| 5 | Tutor and class selection                                                                         | ar  | 0             | ×      |  |  |  |
|---|---------------------------------------------------------------------------------------------------|-----|---------------|--------|--|--|--|
|   | Selecting Tutor and class<br>Select Tutor and Class from the lists below and then press OK button |     |               |        |  |  |  |
| Г | Registered Tutors                                                                                 | ן ו | Saved classes |        |  |  |  |
|   | Anonymous                                                                                         |     | Empty class   |        |  |  |  |
|   | File: Anonymous.TCF                                                                               |     | File:         |        |  |  |  |
|   |                                                                                                   |     | ОК            | Cancel |  |  |  |

Pour les instructions sur la manière de créer un compte professeur et des fichiers de classe, reportez-vous au chapitre « *Comptes Professeurs et fichiers de classes* », page 45 de ce guide.

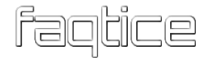

### **CHANGEMENT DE LANGUE DE L'INTERFACE**

Pour changer la langue de l'interface, ouvrez le menu **Tools** et sélectionnez **Preferences...** 

Dans la section **Application language**, sélectionnez la langue désirée, par exemple **Français**.

Cliquez sur Fermer pour fermer la fenêtre. A partir de maintenant, l'interface est considérée comme étant en Français.

### AJOUT D'ELEVES ET CREATION DE LA CLASSE PAR DEFAUT

Lorsque vous démarrez l'application Tutor pour la première fois, la fenêtre principale de Study s'ouvre sans icône élève. Vous pouvez maintenant ajouter des élèves à la salle de classe et créer un plan de classe par défaut.

Pour ajouter des postes de travail élèves à la salle de classe en cours :

1. Cliquez sur Afficher le Couloir en bas de la fenêtre de Tutor.

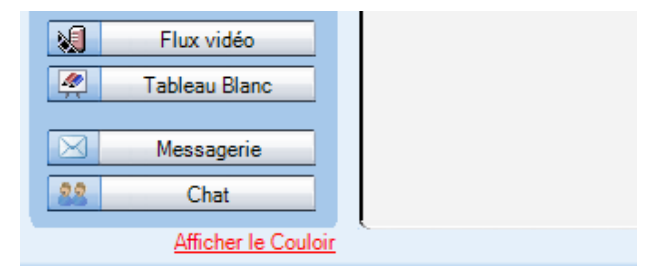

2. Ceci ouvre une boite de dialogue affichant tous les postes de travail sous tension de la salle de classe.

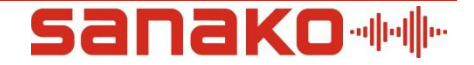

| 🛐 Elèves attend                                                                                                    | ant d'entrer dans cette | classe      |                            |                                                                        |  |  |  |  |
|----------------------------------------------------------------------------------------------------|-------------------------|-------------|----------------------------|------------------------------------------------------------------------|--|--|--|--|
| <ul> <li>Nom du P</li> </ul>                                                                                                    | C Adresse IP            | Utilisateur | Etat                       |                                                                        |  |  |  |  |
| LM63-TE                                                                                                    | CH1 192.168.0.10        | Axel        |                            | Ajouter les eleves selectionnes à la Session<br>Ajouter à la Session A |  |  |  |  |
| Actualiser la list                                                                                                    | <u>e</u>                | Supprimer   | les sélections Tout sélect | tionner                                                                |  |  |  |  |
| ☑ Signaler les nouveaux élèves dans le Couloir en faisant clignoter le lien 'Afficher le Couloir' ☑ Actualiser automatiquement la liste lorsque des élèves annaraissent dans le Couloir |                         |             |                            |                                                                        |  |  |  |  |
|                                                                                                    |                         |             |                            | Fermer                                                                 |  |  |  |  |

- 3. Sélectionnez les élèves que vous voulez ajouter et cliquez sur **Ajouter à la Session A** ou, si vous voulez les placer dans une session spécifique, cliquez sur **Ajouter les élèves sélectionnés à la Session...**
- 4. Les élèves ajoutés sont maintenant affichés dans la vue de la salle de classe.

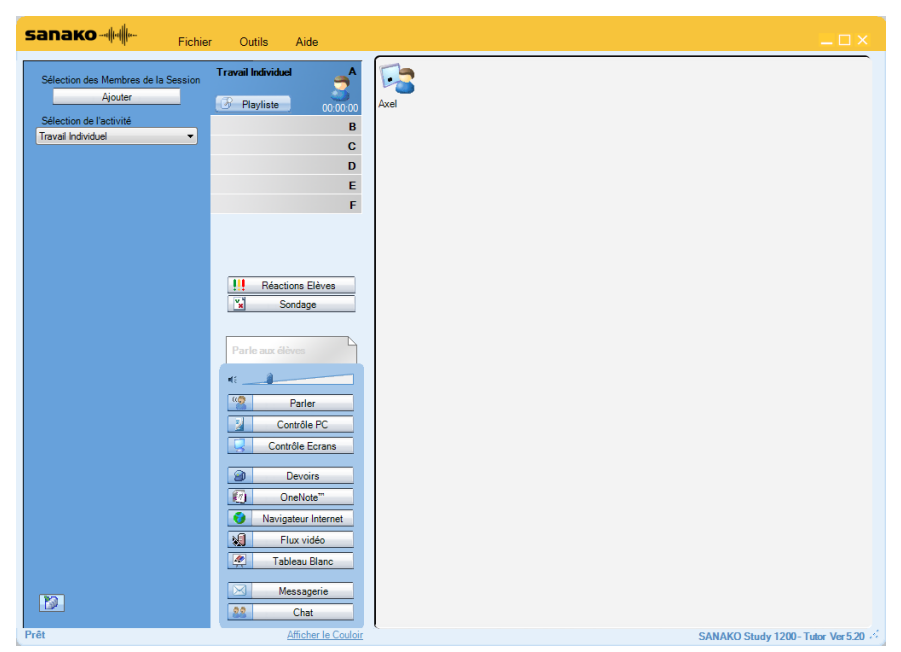

La vue de la classe est la représentation graphique de votre salle de classe. Vos élèves sont affichés sous la forme d'icônes élèves reflétant leur état.

#### Déplacement et alignement des icônes élèves

Vous pouvez réorganiser les icônes élèves de la vue de la salle de classe pour qu'elles correspondent à la salle de classe réelle. Ouvrez le menu **Outils** et sélectionnez **Administration** • **Déplacement et Alignement des icônes élèves...** pour ouvrir un panneau avec des commandes permettant de déplacer et d'aligner les icônes élèves.

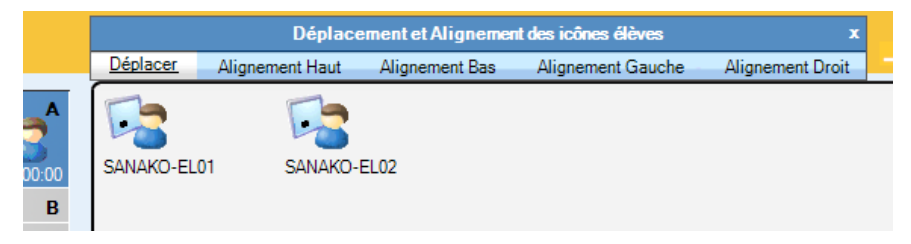

**Pour déplacer une icône élève**, sélectionnez **Déplacer** et maintenez le bouton gauche de la souris enfoncé sur l'icône élève tout en la déplaçant.

**Pour aligner des icônes élèves**, sélectionnez l'une des options d'alignement, maintenez le bouton gauche de la souris enfoncé en capturant les icônes que vous désirez aligner.

Vous pouvez également sélectionner des icônes élèves à tout moment au moyen des touches **Ctrl** et **Shift** de votre clavier en maintenant le bouton gauche de votre souris enfoncé.

Une fois la disposition terminée, vous pouvez fermer la fenêtre.

#### Suppression d'élèves

Pour supprimer un élève de la salle de classe et le renvoyer dans le couloir, faites un clic droit sur l'icône élève et sélectionnez **Envoyer dans le couloir**. L'élève pourra alors être sélectionné dans une autre salle de classe, par un autre professeur.

Si vous désirez supprimer un élève et son icône de la salle de classe, faites un clic droit sur son icône et sélectionnez **Exclure de la Classe (et du Plan de Classe)**. Une fois l'icône élève supprimée, la configuration de la nouvelle salle de classe pourra être sauvegardée sous un nouveau nom.

#### **DEMARRAGE DE STUDY STUDENT**

Pour ouvrir l'interface de Study Student sur un ordinateur élève, cliquez sur le menu Démarrer de Windows et sélectionnez **Programmes · Sanako · Study Student · Student**. Le professeur peut également afficher à tout moment les applications élèves sur les postes

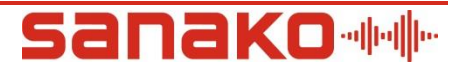

de travail élèves en cliquant sur le bouton **Contrôle PC** depuis l'interface de Study Tutor et en sélectionnant **Affichage application élève** 

Même si les applications Study Student ne sont pas présentes sur l'écran des élèves, elle est présente en tâche de fond, à l'écoute des commandes en provenance de Study Tutor, à la condition que le poste soit sous tension.
# **PARAMETRES AUDIO**

#### Compatibilité de la carte son

Sanako Study comprend une application intégrée pour vérifier que la carte son de l'ordinateur soit compatible avec Study. Pour vérifier la compatibilité de votre matériel audio avec Study, ouvrez le menu **Outils** de Tutor ou de Student et sélectionnez **Assistant Test du matériel audio**.

#### Sélection du périphérique audio

Les périphériques audio sont généralement paramétrés lorsque Study démarre pour la première fois.

Cependant, vous pouvez modifier le périphérique audio de Study à tout moment en sélectionnant **Assistant Périphérique Audio Sanako...** à partir du menu **Outils**.

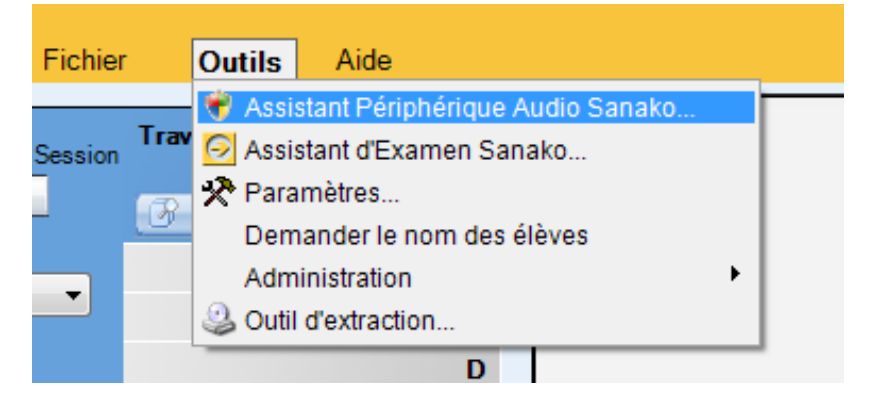

Ceci ouvre **l'Assistant Périphérique Audio Sanako** à partir duquel vous pourrez assigner les périphériques audio pour chacune des fonctions audio de Study.

| ociation des périphériques définition des volumes<br>électionnez le périphérique dans le liste et ajustez le volume approprié                                                                          | sanako-                                                                                                    |
|----------------------------------------------------------------------------------------------------|----------------------------------------------------------------------------------------------------|
| tor Périphérique de lecture Haut-parleurs (USB Sound Device )  Retour Micro activé  Microphone Microphone (USB Sound Device )  Fritrée Ligne  Entrée Ligne  Bouclage Haut-parleurs (USB Sound Device ) | Test des volumes associés aux périphériques<br>Les volumes du périphérique de Lecture sont testés en écoutart un<br>échartillon audo. Les volumes du périphérique puis en écoutart<br>l'enregistrement audo effectué. Les volumes peuvent être ajustés<br>pendrart la procédure de test.<br>Clique: au le bouton Démarrer le Test 'pour démarrer la procédure o<br>test.<br>Démarrer le Test<br>Microcasque Sanako par défaut |

Lorsque vous en avez terminé avec la sélection des périphériques audio, cliquez sur **Sauver et Quitter** pour sauvegarder vos paramètres.

#### Réglage des volumes audio

Study possède une procédure de test audio dans **l'Assistant Périphérique Audio Sanako**, permettant d'identifier et de régler les volumes par défaut pour les fonctionnalités Study.

| Assistant Périphérique Audio Sanako                                                                                                    |                                                                                                    |
|----------------------------------------------------------------------------------------------------|----------------------------------------------------------------------------------------------------|
| Association des périphériques définition des volumes<br>Sélectionnez le périphérique dans le liste et ajustez le volume approprié                                                                                                    | sanako-alat                                                                                                    |
| Tutor         Périphérique de lecture         Haut parleurs (USB Sound Device )         V         Retour Moro activé         Microphone         Microphone (USB Sound Device )         Entrée Ligne         Bouclage         Haut parleurs (USB Sound Device )         L | Test des volumes associés aux périphériques<br>Les volumes du périphérique de Lecture sont testés en écoutant un<br>técharélion audo. Les volumes du périphérique puis en écoutant<br>herregistement audo effectué. Les volumes peuvent être ajustés<br>pendant la procédure de test.<br>Démarrer le Test<br>Démarrer le Test<br>Microcasque Sanako par défaut |
|                                                                                                    | Sauver et Quitter Fermer                                                                                                    |

Pour tester et définir les volumes par défaut :

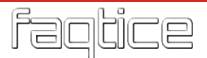

- 1. Cliquez sur Démarrer le Test
- 2. Suivez les instructions à l'écran pour lire un échantillon audio, effectuer des enregistrements tests et définir les volumes par défaut pour chaque périphérique audio.

| 🎭 Assistant Périphérique Audio Sanako                                                                                                    |                                                                                                    |
|----------------------------------------------------------------------------------------------------|----------------------------------------------------------------------------------------------------|
| Test des volumes associés aux périphériques<br>Démarrez le test et écoutez le volume du périphérique. Ajustez si nécessaire. Lorsque vous<br>êtes satisfait du volume, cliquez sur le bouton 'Suivant' pour continuer. | <b>запако</b> -фи                                                                                  |
| Périphérique de lecture: Haut-parleurs (USB Sound Device )                                                                                                    | Informations sur le test<br>Un échantillon audio sera lu. Ajustez le<br>volume pendant la lecture. |
| Lecture                                                                                                    | Arrêter                                                                                            |
| Ecoutez et réglez                                                                                                    |                                                                                                    |
| Phase 1/2 Précédent Sulvant                                                                                                    | Fermer                                                                                             |

Les volumes audio par défaut seront sauvegardés dans un fichier qui pourra être déployé sur tous les ordinateurs de la salle de classe. Ceci vous permet d'uniformiser les volumes audio pour toute la salle de classe sans devoir lancer la même procédure sur chacun des ordinateurs.

Réglage des volumes audio pour le microcasque Sanako

Si vous utilisez le microcasque USB Sanako SLH07, Study intègre déjà des paramètres audio que vous pourrez directement utiliser. Cliquez simplement sur **Microcasque Sanako par défaut** pour utiliser les paramètres audio préconfigurés du microcasque USB Sanako SLH07.

| accioninez le benfarendae agils le liste et glastes le volume abbiofine. |                                                                                                    |
|--------------------------------------------------------------------------|----------------------------------------------------------------------------------------------------|
| tor                                                                      | Test des volumes associés aux périphériques                                                                                                    |
| Penprenque de leccure Haut parleurs (USB Sound Device )                  | Les volumes du périphérique de Lecture sont testés en écoutant<br>échantillon audo. Les volumes du périphérique d'Ernegistrement<br>testés en enregistrant avoc le périphérique puis en écoutant<br>l'enregistrement audo effectué. Les volumes peuvent être ajustés<br>pendant la procédure de test. |
| · · · · · · · · · · · · · · · ·                                          | Cliquez sur le bouton 'Démarrer le Test' pour démarrer la procédur<br>test.                                                                                                    |
| Microphone                                                               | Demandrine resk                                                                                                    |
|                                                                          | Microcasque Sanako par défaut                                                                                                    |
| Entrée Ligne                                                             |                                                                                                    |
|                                                                          |                                                                                                    |
| Bouclage<br>[Haut-parkeurs (USB Sound Device ) *]                        |                                                                                                    |

#### Copie générale des paramètres audio élèves

Sanako Study vous permet d'harmoniser tous les paramètres audio dans une salle de classe Study, éliminant ainsi le besoin d'effectuer le même réglage audio sur tous les ordinateurs de la salle... Pour effectuer cette tâche, réglez soigneusement les paramètres audio d'un poste Study élève.

Copie des paramètres audio vers d'autres postes de travail

1. Ouvrez le menu **Outils** de Study Tutor, sélectionnez **Administration** puis **Paramètres de Student...** 

| Outils Aide                                                                                                    |                                                                              |  |
|----------------------------------------------------------------------------------------------------|------------------------------------------------------------------------------|--|
| <ul> <li>Sasistant Périphérique Audio Sanako</li> <li>Sasistant d'Examen Sanako</li> <li>Paramètres</li> <li>Demander le nom des élèves</li> </ul> |                                                                              |  |
| Administration                                                                                                    | Déplacement et Alignement des icônes élèves<br>Ajout d'icônes élèves au plan |  |
| D                                                                                                    | Afficher le nom des élèves selon                                             |  |
| E                                                                                                    | Paramètres de Student                                                        |  |
| F                                                                                                    | Ajouter / Supprimer des Professeurs                                          |  |
|                                                                                                    |                                                                              |  |
|                                                                                                    | 2 Paul                                                                       |  |

 Depuis la fenêtre Paramètres de Student, vous devez d'abord sélectionner l'ordinateur source à partir duquel les paramètres audio seront partagés. Cliquez sur Sélectionner le PC Source puis sélectionnez le PC dans la liste déroulante.

| Paramètres de Student                      |                                                         |                                             |           |                                                                                                    |
|--------------------------------------------|---------------------------------------------------------|---------------------------------------------|-----------|----------------------------------------------------------------------------------------------------|
| Préférences du par<br>Sélectionnez vos pré | amétrage des clients St<br>iférences et effectuez le pa | u <b>dent</b><br>ramétrage approprié des PC | Cs élèves |                                                                                                    |
|                                            |                                                         |                                             |           |                                                                                                    |
| Paramètres audio Fichie                    | rs temporaires Log files                                |                                             |           |                                                                                                    |
| Postes élèves cibles                       |                                                         |                                             | 2 🗋 🗸     |                                                                                                    |
| A Nom du PC SANAKO-EL01                    | Utilisateur<br>SANAKO-EL01                              | Statut<br>Réclace effectué                  |           | Copie des réglages audio vers les autres PCs élèves                                                                                                    |
| SANAKO-EL02                                | SANAKO-EL02                                             | Réglage effectué                            |           | Sélectionner le PC Source sur lequel les réglages audio ont été     effectués et sauvegardés     Sur de la construction de la construction de la construction de la construction |
|                                            |                                                         |                                             |           | 2. Selectionnel les rCs dubes du ces legrages servin copies     3. Cliquez sur le bouton 'Copier Réglages'                                                                       |
|                                            |                                                         |                                             |           | Sélectionner le PC Source<br> Tutor (Ce PC)                                                                                                    |
|                                            |                                                         |                                             |           | Copier Réglages                                                                                                    |
|                                            |                                                         |                                             |           | Fermer                                                                                                    |

3. Ensuite, cochez les postes de travail sur lesquels vous voulez copier les paramètres audio. Pour sélectionner toute la salle de classe, cliquez sur **Sélectionner tous les postes**.

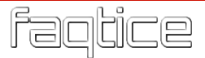

| F | Parame   | ètres audio Fichiers       | temporaires Log files      |                                      |          |
|---|----------|----------------------------|----------------------------|--------------------------------------|----------|
|   | Post     | tes élèves cibles          |                            |                                      | <b>B</b> |
|   |          | Nom du PC                  | Utilisateur                | Statut                               |          |
|   | <b>√</b> | SANAKO-EL01<br>SANAKO-EL02 | SANAKO-EL01<br>SANAKO-EL02 | Réglage effectué<br>Réglage effectué |          |

 Une fois les postes de travail cibles sélectionnés, cliquez sur Copier Réglages ; la liste des postes de travail signale lorsque la copie a été effectuée.

| Paramètres audio              | Fichiers temporaires | Log files |                  |   |
|-------------------------------|----------------------|-----------|------------------|---|
| Postes élèves                 | cibles               |           |                  | 2 |
| <ul> <li>Nom du PC</li> </ul> | Utilisateur          |           | Statut           |   |
| SANAKO-E                      | EL01 SANAKO-E        | EL01      | Réglage effectué |   |
| SANAKO-E                      | ELO2 SANAKO-E        | EL02      | Réglage effectué |   |

 Une fois les paramètres copiés sur les postes de travail sélectionnés, cliquez sur le bouton Fermer pour quitter la fenêtre des Paramètres de Student.

#### Utilisation d'une source Media Player

Si Media Player est utilisé comme source de programme dans Study, les "superpositions" devront être désactivées dans les paramètres de Media Player.

Pour désactiver les superpositions de Media Player, sélectionnez Outils • Options... et l'onglet Performances. Cliquez ensuite sur Options avancées... Dans les paramètres Accélération vidéo, décochez la case Utiliser des superpositions.

#### Paramètres de sauvegarde des fichiers audio

Pour configurer les paramètres de sauvegarde des enregistrements élèves, ouvrez le menu **Outils** et sélectionnez **Paramètres...** 

| 🚰 Paramètres                | ×                |
|-----------------------------|------------------|
| Langue                      | Autres           |
| Dansk<br>Deutsch            | Toujours visible |
| Ελληνικά<br>English         | 🗖 Graphe Audio   |
| Español<br>Suomi            |                  |
| Options d'enregistrement de | sfichiers        |
| Echantillonnage             | 32000 -          |
| Echantillons                | 16 💌             |
| Canaux                      | Mono 🔽           |
| ОК                          | Annuler          |
| <u>[</u>                    |                  |

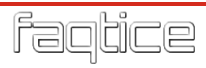

# **CONFIGURATION DES DOSSIERS**

Plusieurs fonctionnalités de Study nécessitent que vous définissiez un dossier par défaut pour chacune d'entre elles, où leurs fichiers spécifiques seront stockés. Tous ces dossiers peuvent être définis dans les Préférences de Study Tutor. Pour éditer les dossiers par défaut, ouvrez le menu **Outils** de Study, sélectionnez **Paramètres** puis l'onglet **Tutor**.

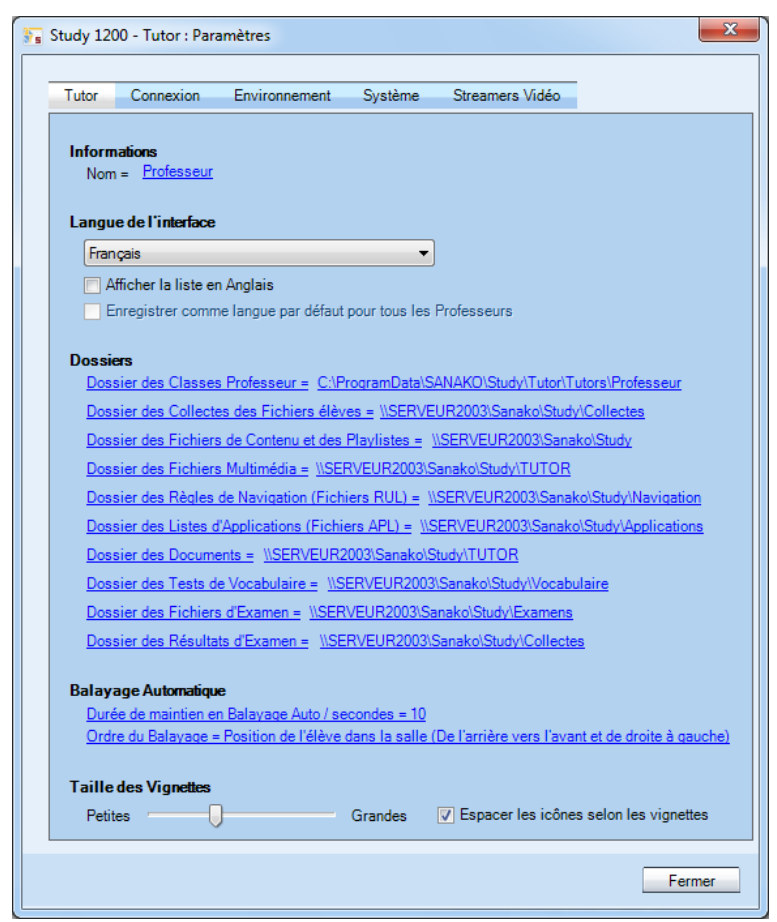

Il est recommandé que tous ces dossiers soient situés dans un serveur de fichiers séparé. Cependant, le dossier des Classes Professeur peut être situé dans l'ordinateur professeur local. Le tableau ci-dessous fournit des informations sur les différents dossiers et leurs droits d'accès.

| Dossier But du dossier                                                                                                    |                                                                                                    | Droits requis Tutor                    | Droits requis Student |
|----------------------------------------------------------------------------------------------------|----------------------------------------------------------------------------------------------------|----------------------------------------|-----------------------|
| Dossier des classes de<br>Tutor                                                                                                    | Stockage des classes des<br>professeurs                                                                            | Lecture / Ecriture /<br>Contrôle Total | Pas d'accès requis    |
| Dossier de Collecte des<br>Fichiers élèves                                                                                                   | Collecte des enregistrements<br>élèves                                                                             | Lecture / Modification                 | Ecriture cachée       |
| Dossier des Fichiers des<br>Sessions (Playlistes)                                                                                            | Partage du contenu<br>pédagogique. Les sous-dossiers<br>A, B, C, D, E, F et Tutor seront<br>créés dans ce dossier. | Lecture / Ecriture /<br>Contrôle Total | Lecture               |
| Dossier des Fichiers<br>Multimédia<br>Stockage de différents média<br>utilisables dans les différentes<br>activités.                         |                                                                                                    | Lecture / Ecriture /<br>Contrôle Total | Lecture               |
| Dossier des Politiques de<br>Navigation Internet<br>Sauvegarde des listes de sites<br>autorisés ou interdits pour la<br>Navigation Internet. |                                                                                                    | Lecture / Ecriture /<br>Contrôle Total | Pas d'accès requis    |
| Dossier des fichiers de<br>listes d'applications<br>lors du Blocage d'applications.                                                          |                                                                                                    | Lecture / Ecriture /<br>Contrôle Total | Pas d'accès requis    |
| Dossier des Documents<br>Entrainement à la Lecture.                                                                                          |                                                                                                    | Lecture / Ecriture /<br>Contrôle Total | Lecture               |
| Dossier des Fichiers<br>Examens * Stockage des fichiers d'Examens,<br>utilisés dans l'activité Examen.                                       |                                                                                                    | Lecture / Ecriture /<br>Contrôle Total | Lecture               |
| Dossier de Collecte des<br>Examens * Collecte des résultats aux<br>Examens réalisés dans l'activité<br>Examen.                               |                                                                                                    | Lecture / Modification                 | Ecriture cachée       |
| Dossiers des Tests de<br>VocabulaireZone de stockage des Tests de<br>Vocabulaire                                                             |                                                                                                    | Lecture / Ecriture /<br>Contrôle Total | Pas d'accès requis    |

\* Ces dossiers ne sont nécessaires que si le Module Sanako Study Examen a été acheté.

# COMPTESPROFESSEURSETFICHIERS DE CLASSES

La finalité des comptes Professeurs et des fichiers de classes est de permettre à chaque professeur de démarrer le système avec ses paramètres par défaut et, si nécessaire, avec un plan de classe prédéfini.

Chaque professeur possède son fichier de configuration Tutor personnel mais peut posséder de multiples fichiers de classes. Lorsque les professeurs ouvrent l'application Study Tutor, ils doivent d'abord sélectionner leur propre nom de professeur ainsi que la salle de classe qu'ils désirent utiliser.

#### Ajout d'un nouveau professeur

Pour créer un nouveau professeur dans Study Tutor, ouvrez le menu **Outils** et sélectionnez **Administration**, puis **Ajouter/Supprimer des Professeurs...** 

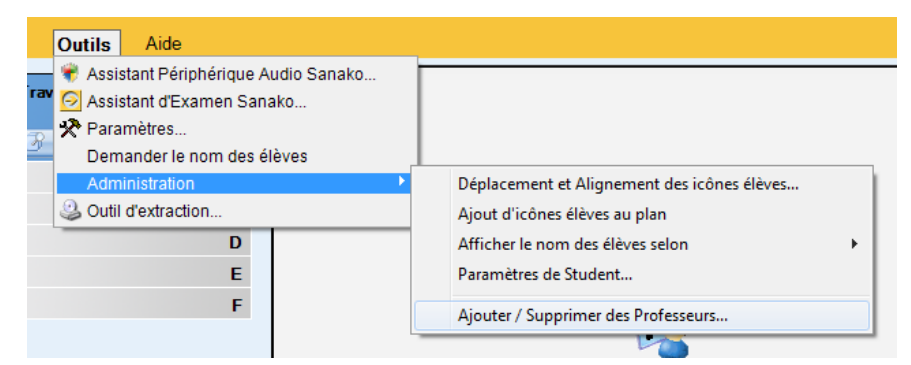

Vous pouvez maintenant saisir le nom du nouveau professeur, nom qui sera utilisé pour la connexion à l'application Study Tutor. Pour définir le dossier dans lequel les fichiers de classes du professeur seront sauvegardés, cliquez sur le bouton **Parcourir**.

| 🕞 Ajout d'un nouveau Professeur 🗙                                                                                                    |
|----------------------------------------------------------------------------------------------------|
| Ajout d'un nouveau Professeur<br>Entrez le nom du nouveau Professeur et cliquez sur le bouton<br>Enregistrer pour créer le fichier de configuration du nouveau Professeur<br>et un répertoire dans lequel les fichiers de Classes du Professeur seront |
| Nom du Professeur                                                                                                    |
| Répertoire du fichier de Classe<br>C:\ProgramData\SANAKO\Study\Tutor\Tutors                                                                                                    |
| Fichier de configuration Professeur<br>.TCF                                                                                                    |
|                                                                                                    |
| Enregistrer Annuler                                                                                                    |

Une fois le nouveau professeur ajouté au système, un fichier .TCF (*Tutor Configuration File*) spécifique à ce professeur est automatiquement créé par le système.

Maintenant que vous avez entré le nom du Professeur ainsi que le dossier de ses fichiers de classes, cliquez sur **Enregistrer** et quittez l'application Study. Le nom du nouveau professeur sera disponible dans la fenêtre de connexion au démarrage suivant.

| Selection d'un Professeur et d'une Classe                                                                                                    |                      |  |
|----------------------------------------------------------------------------------------------------|----------------------|--|
| Sélection du Professeur et de la Classe<br>Sélectionnez un Professeur et une Classe à partir de la liste ci-dessous<br>et cliquez sur le bouton OK. |                      |  |
| Professeurs enregistrés                                                                                                    | Classes enregistrées |  |
| Anonymous                                                                                                    | Classe Vide          |  |
| Axel                                                                                                    | Gabant de Classe     |  |
| Fichier : Axel.TCF                                                                                                    | Fichier :            |  |
|                                                                                                    | OK Annuler           |  |

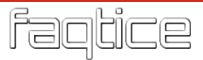

#### Désactivation de la connexion Professeur

Si vous ne désirez pas utiliser de comptes Professeurs personnels, vous pouvez désactiver la connexion du Professeur. Ceci signifie que Study s'ouvrira simplement avec la disposition de la salle de classe par défaut et les paramètres Tutor par défaut.

Pour désactiver la Connexion Professeur, cliquez sur le menu Outils et sélectionnez Préférences · Connexion puis décochez Connexion Professeur au démarrage.

|                                                                        | 00 - Tutor : Par                                                                                   | amétres                                                     |               |                 |           |
|------------------------------------------------------------------------|----------------------------------------------------------------------------------------------------|-------------------------------------------------------------|---------------|-----------------|-----------|
| Tutor                                                                  | Connexion                                                                                          | Environnement                                               | Système       | Streamers Vidéo |           |
| Dossi                                                                  | er des Fichiers                                                                                    | s de Configuration o                                        | les Professeu | s               |           |
| C:\Prog                                                                | jramData\SANAk                                                                                     | (O\Study\Tutor\Tuto                                         | rs            |                 | Changer   |
| 🔽 Con                                                                  | nexion Professe                                                                                    | ur au démarrage                                             | Redémarrer    | l'application   |           |
| Identifia                                                              | ant de la Salle de                                                                                 | Classe                                                      |               |                 |           |
| Sanako                                                                 | Classroom                                                                                          |                                                             |               |                 | 😗 Changer |
| <ul> <li>Na</li> <li>Na</li> <li>Aa</li> <li>Na</li> <li>Da</li> </ul> | om de connexion<br>om du PC de l'élé<br>dresse IP du PC<br>om de l'utilisateu<br>emander à l'élève | u de l'élève<br>ève<br>de l'élève<br>r (Annuaire LDAP)<br>e |               |                 |           |
| Méth                                                                   | ode d'identific                                                                                    | ation des élèves                                            | dans le plan  | de classe       |           |
| No                                                                     | om du PC de l'élé<br>om de connexion                                                               | ève<br>i de l'élève                                         |               |                 |           |
|                                                                        |                                                                                                    |                                                             |               |                 |           |
|                                                                        |                                                                                                    |                                                             |               |                 |           |
|                                                                        |                                                                                                    |                                                             |               |                 |           |
|                                                                        |                                                                                                    |                                                             |               |                 |           |

#### Fichiers de classes

Les Fichiers de Classes sont des fichiers qui contiennent des informations sur la **disposition de la salle de classe en cours**, incluant le **nom des élèves**, les **groupes** et les **activités par défaut**.

Chaque Professeur peut posséder plusieurs Fichiers de Classes personnels (.CCF) et peut sélectionner la classe qu'il désire utiliser lors de la connexion.

| Sélection d'un Professeur et d'une                                                                   | e Classe                                                                  |
|----------------------------------------------------------------------------------------------------|---------------------------------------------------------------------------|
| Sélection du Professeur et de l<br>Sélectionnez un Professeur et une<br>et cliquez sur le bouton OK. | <b>la Classe</b><br>Classe à partir de la liste ci-dessous                |
| Professeur inregistrés<br>Axel<br>Fichier : Axel.TCF                                                 | Classes en registrées<br>Classe Vide<br>Gabarit de Classe<br>Anglais 6° A |
|                                                                                                    | OK Annuler                                                                |

Les Professeurs peuvent également **ouvrir**, **sauvegarder** et **supprimer** des Fichiers de Classes manuellement en ouvrant le menu **Fichier** et en sélectionnant **Fichier de Classe**.

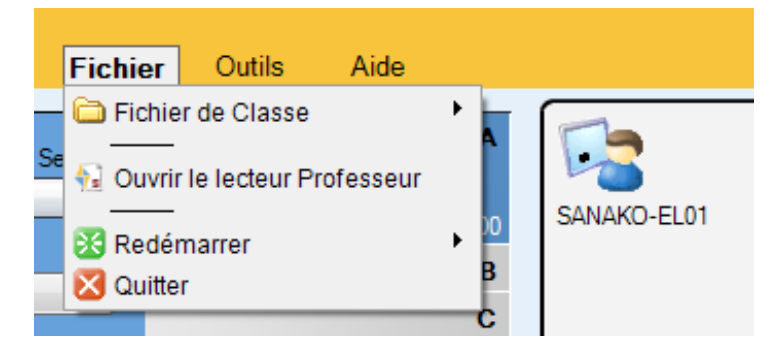

Création d'un nouveau Fichier de Classe

Pour sauvegarder les paramètres de la salle de classe en cours comme nouveau fichier de classe, ouvrez le menu **Fichier** et sélectionnez **Fichier de Classe** • **Enregistrer**.

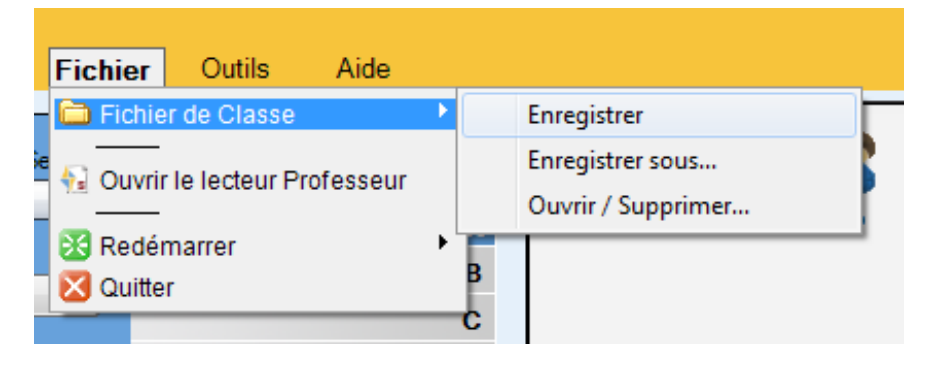

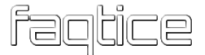

Ceci ouvre une fenêtre dans laquelle vous pourrez nommer le fichier de classe et l'enregistrer. Si vous sauvegardez ce fichier comme **Gabarit de Classe**, ce fichier de classe sera disponible pour tous les professeurs lorsqu'ils se connecteront.

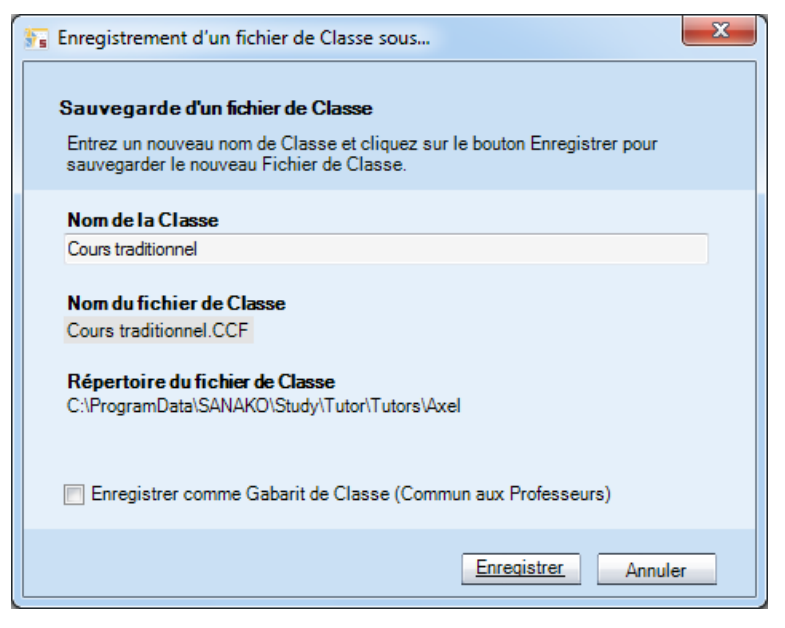

Si des modifications ont été apportées aux paramètres de la Salle de Classe durant une leçon, Study vous demandera automatiquement, à la fermeture de Tutor, si vous désirez sauvegarder les modifications.

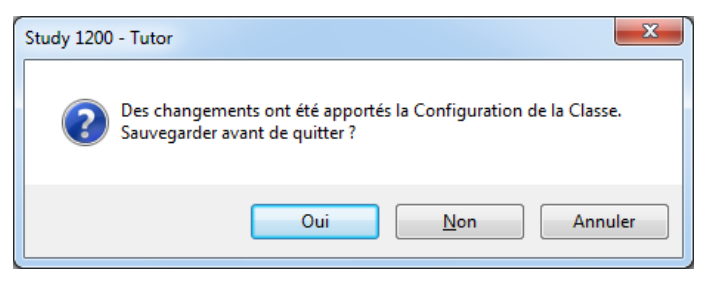

Dossier de sauvegarde des fichiers de classes (.CCF)

Pour sélectionner le dossier dans lequel les Fichiers de Classes seront sauvegardés, ouvrez le menu **Outils**, cliquez sur **Préférences** puis sélectionnez l'onglet **Tutor**.

| 🛐 Study   | 1200 - Tutor : Paramètres                                                                                                    |  |
|-----------|----------------------------------------------------------------------------------------------------|--|
| Tut       | r Connexion Environnement Système Streamers Vidéo                                                                                                    |  |
| Inf<br>La | ormations<br>Iom = <u>Professeur</u><br>ngue de l'interface                                                                                                    |  |
|           | Trançais   Afficher la liste en Anglais Enregistrer comme langue par défaut pour tous les Professeurs                                                                                                    |  |
| Do        | ssiers<br>Dossier des Classes Professeur = <u>C:\ProgramData\SANAKO\Study\Tutor\Tutors\Professeur</u><br>Dossier des Collectes des Fichiers élèves = <u>\\SERVEUR2003\Sanako\Study\Collectes</u><br>Dossier des Fichiers de Contenu et des Playlistes = <u>\\SERVEUR2003\Sanako\Study</u> |  |

#### Paramètres spécifiques de Tutor

Les Fichiers de Configuration de Tutor sont des fichiers qui contiennent les paramètres personnels de chaque professeur, comprenant :

- Le nom du Professeur ;
- Le dossier de sauvegarde des Fichiers de Classes (.CCF) ;
- La sélection de la langue de l'interface ;
- Le dossier des Fichiers des Sessions (Playlistes) ;
- Le dossier de Collecte des Fichiers élèves ;
- Les raccourcis des programmes pour le lancement d'applications ;
- Le dernier fichier de classe utilisé ;
- L'intervalle en Balayage Automatique ;
- L'ordre du Balayage Automatique ;
- La taille des vignettes.

Chaque professeur possède son propre Fichier de Configuration de Tutor (.TCF), créé dès qu'un nouveau professeur est ajouté dans Sanako Study.

La plupart des paramètres de Tutor sont disponibles à partir de l'onglet **Tutor** des **Paramètres** de l'application Tutor. Pour ouvrir la fenêtre **Paramètres**, démarrez l'application Tutor et ouvrez le menu **Outils** avant de cliquer sur **Paramètres**...

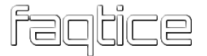

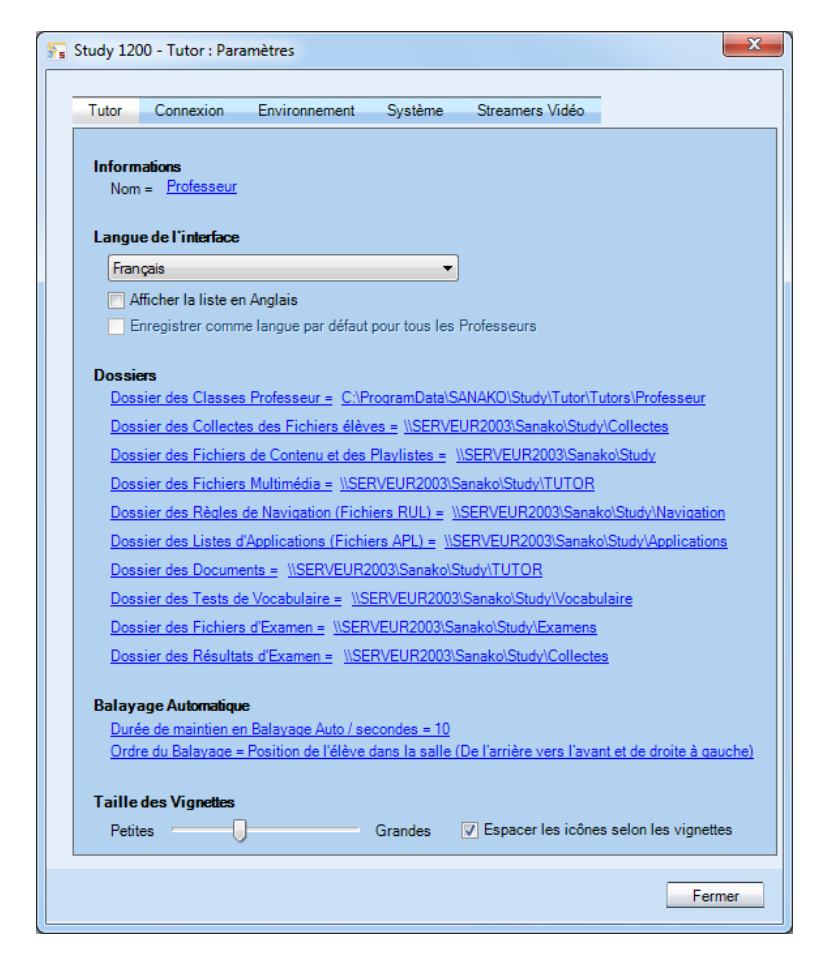

#### Langue de l'interface

Détermine la langue de l'interface de Tutor. La sélection par défaut est l'Anglais (English). D'autres langues d'interface sont disponibles et peuvent être sélectionnées à partir du menu déroulant.

#### **Balayage Automatique**

Détermine la durée pendant laquelle chaque écran élève sera affiché en Balayage Automatique ainsi que l'ordre d'affichage de ces écrans élèves.

#### Taille des Vignettes

Utilisez le curseur pour sélectionner la taille des vignettes des écrans élèves.

Pour visualiser les vignettes des écrans en lieu et place des icônes élèves ou dans une fenêtre séparée, cliquez sur le bouton **Contrôle Ecrans** et sélectionnez **Vignettes** ou **Vignettes en écran séparé**.

| Contrôle PC                       |
|-----------------------------------|
| Contrôle Balayage Automatique     |
| Dev Transferrer Vignettes         |
| OneN Dignettes en fenêtre séparée |
| Navigateu                         |
| Flux vidéo                        |
| Tableau Blanc                     |

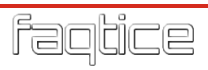

# **PARAMETRES GENERAUX DE STUDY**

### **PARAMETRES GENERAUX**

Vous pouvez configurer différents paramètres généraux du système Study à partir de l'onglet **Environnement** dans la fenêtre **Paramètres** de Tutor.

| s Study 120 | 00 - Tutor : Para | amètres       |         |                 | ×      |
|-------------|-------------------|---------------|---------|-----------------|--------|
|             |                   |               |         |                 |        |
| Tutor       | Connexion         | Environnement | Système | Streamers Vidéo |        |
| ••          |                   |               |         |                 |        |
| + Activit   | lés               |               |         |                 |        |
| + Audio     |                   |               |         |                 |        |
| +Trans      | ferts et collecte | s de fichiers |         |                 |        |
| + Intern    | et                |               |         |                 |        |
| +Trans      | ferts d'écran     |               |         |                 |        |
| + Synthe    | èse Vocale (TT    | S)            |         |                 |        |
| + Vignet    | ttes / Captures   |               |         |                 |        |
| +Type of    | le réseau         |               |         |                 |        |
|             |                   |               |         |                 |        |
|             |                   |               |         |                 |        |
|             |                   |               |         |                 |        |
|             |                   |               |         |                 |        |
|             |                   |               |         |                 |        |
|             |                   |               |         |                 |        |
|             |                   |               |         |                 |        |
|             |                   |               |         |                 |        |
|             |                   |               |         |                 |        |
|             |                   |               |         |                 |        |
|             |                   |               |         |                 |        |
|             |                   |               |         |                 |        |
|             |                   |               |         |                 |        |
|             |                   |               |         |                 | Fermer |

#### Activités

| - Activités                                                                |
|----------------------------------------------------------------------------|
| Enseignement Dirigé : Ne pas réduire la fenêtre au démarrage de l'activité |
|                                                                            |
| Activités disponibles pour les Sessions                                    |
| AP Exam : Afficher dans la liste des activités                             |
| TEM-4 : Afficher dans la liste des activités                               |
| TEM-8 : Afficher dans la liste des activités                               |
| CityCompass                                                                |
| Exercice avec Contenu                                                      |
| ☑ Discussion                                                               |
| Examen                                                                     |
| Compréhension Orale                                                        |
| Imitation du Modèle                                                        |
| Prononciation                                                              |
| Entraînement à la Lecture                                                  |
| Discussion Table Ronde                                                     |
| V Téléphonie                                                               |
| V Enseignement Dirigé                                                      |
| Vavigation Internet                                                        |
| ✓ Test de Vocabulaire                                                      |
|                                                                            |

**Enseignement Dirigé** – Sélectionnez si vous désirez minimiser l'application Tutor lorsque l'activité Enseignement Dirigé est lancée et que l'écran Professeur est diffusé aux élèves.

Activités disponibles pour les Sessions – Sélectionnez les activités qui seront affichées dans la liste de sélection de l'activité dans l'application Tutor. Cette option vous permet de n'afficher que les activités que vous utilisez régulièrement.

#### Audio

| - Audio                                                                                                    |
|----------------------------------------------------------------------------------------------------|
| Entrée audio en Retour écran                                                                                                    |
| Entrée audio en Retour écran = Microphone                                                                                                    |
| Intrée audio en Retour écran = Sortie Mixte                                                                                                    |
| <ul> <li>Utiliser les paramètres personnels pour la VAD</li> <li>Détection de l'Activité Vocale (VAD) O Activée</li> <li>Sensibilité VAD</li> </ul> |
|                                                                                                    |
| Lecteur Professeur = TutorPlayer.exe                                                                                                    |

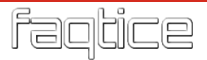

**Streamer les fichiers Professeurs** signifie que lorsqu'un fichier est utilisé comme source audio pour les élèves, l'audio est diffusée sous forme de flux VoIP et non pas ouverte sous forme de fichier.

Il existe deux façons différentes d'écouter l'audio d'un élève dans Study :

Si la case **Streamer le fichier Elève en Ecoute Discrète** est cochée, l'audio de l'élève est envoyée au professeur sous la forme d'un flux VoIP dès que l'écoute discrète sera activée. Le professeur entendra le micro de l'élève ainsi que tout fichier média qu'il est en train d'écouter.

Si Entrée audio en Ecoute Discrète est sélectionnée, vous utiliserez les entrées de la table de mixage élève et vous pourrez sélectionner ce que vous désirez entendre en Ecoute Discrète des élèves. Sortie Mixte vous permet d'écouter ce qu'entend l'élève. Microphone signifie que vous n'entendrez que le micro de l'élève en Ecoute Discrète.

**Note** : Dans ce cas, quelle que soit l'option choisie, vous ne pourrez écouter que le retour Micro de l'élève si celui-ci est en train de s'enregistrer.

La Détection de l'Activité Vocale (*Voice Activity Detection*) est utilisée pour identifier si les élèves sont en train de parler dans leurs microphones. Un réglage adéquat de la sensibilité de Détection de l'Activité Vocale peut aider à prévenir la transmission intempestive de signaux audio et améliorer la performance audio. Si la Détection de l'Activité Vocale est ajustée dans les paramètres de Tutor, les nouveaux paramètres seront automatiquement utilisés par tous les postes de travail de la salle de classe Study.

Cochez la case **Utiliser les paramètres personnels pour la VAD** pour modifier les paramètres par défaut et ajuster manuellement la **Sensibilité VAD** et Activer ou Désactiver cette VAD.

L'option **Lecteur Professeur** vous permet de sélectionner le lecteur multimédia par défaut, c'est-à-dire le lecteur qui sera utilisé pour lire les sources de média lors des différentes activités de Study.

#### Transferts et collectes de fichiers

```
    Transferts et collectes de fichiers

        ✓ Transferts à partir de dossiers locaux

    Format de fichier par défaut lors de la Collecte des fichiers audio élèves
        ● .MFF

    MAV
    MP3
    .WMA
```

**Note** : Le micro de l'élève ne peut pas être écouté lors d'une activité si la source de programme est Lecteur Professeur, CD Audio ou une Source Externe.

Cocher la case **Transferts à partir de dossiers locaux** permet au professeur de copier et de lancer aux élèves des fichiers à partir de n'importe quel dossier local. Les élèves n'ont pas besoin d'avoir des droits d'accès au dossier car le fichier lancé sera préalablement copié sur l'ordinateur élève. Ceci s'applique également lorsqu'un fichier est sélectionné comme source de média à partir d'un dossier local et lorsque la fonction Copier et Lancer est utilisée avec un fichier de la zone de fichiers de la session.

**Format par défaut** vous permet de sélectionner le format de fichier que vous utiliserez lors des collectes des enregistrements élèves.

#### Internet

| Internet                                                                      |
|-------------------------------------------------------------------------------|
| Activer le blocage Internet                                                   |
| Programmes blogués = iexplore.exe;firefox.exe;opera.exe;chrome.exe;safari.exe |
| Bloquer les autres navigateurs lors des activités Internet                    |

Les options Internet vous permettent de bloquer les ports et les navigateurs Internet.

Activer le blocage Internet désactivera tout le trafic Internet sur les ordinateurs élèves lorsque le professeur utilisera la fonction Désactiver Internet, dans le menu Contrôle du PC de l'application Tutor.

**Bloquer les autres navigateurs lors des activités Internet** permet aux élèves d'utiliser le navigateur Internet ouvert par le professeur, mais empêche les élèves d'ouvrir tout autre navigateur.

#### Transferts d'écran

Les paramètres de transfert d'écran sont utilisés lorsque l'écran du professeur ou d'un élève est partagé avec d'autres élèves.

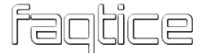

#### Synthèse Vocale (TTS)

| - Synthèse Vocale (TTS)                                  |                                                |
|----------------------------------------------------------|------------------------------------------------|
| Voix                                                     |                                                |
| IVONA 2 Emma - British English female voice [22kHz 💌     |                                                |
| Vitesse de lecture                                       |                                                |
| Lente Défaut                                             |                                                |
|                                                          | Rapide                                         |
|                                                          |                                                |
| Créer un signet par phrase ('Streamer les fichiers Pr    | ofesseur' doit être décoché dans 'Audio'.)     |
| V Créer un sous-titre par phrase ('Streamer les fichiers | s Professeur' doit être décoché dans 'Audio'.) |
| Ajouter un Bip après chaque phrase                       |                                                |
| Ajouter un Silence après chaque phrase (150%)            |                                                |
| Défaut                                                   |                                                |
| Min                                                      | Max                                            |

La Synthèse Vocale (TTS : *Text to Speech*) vous permet de définir les paramètres par défaut utilisés lors de la création de fichiers de Synthèse Vocale.

**Voix** permet de sélectionner la voix de synthèse utilisée lors de la création du fichier audio. De multiples voix en différentes langues sont disponibles auprès de votre représentant local.

Vitesse de lecture vous permet de régler la vitesse de lecture par défaut, une vitesse réduite pouvant aider les élèves à distinguer les sons.

**Créer un signet par phrase** ajoutera automatiquement des **signets** au fichier .MFF. Cette option peut faciliter la navigation des élèves dans le document.

**Créer un sous-titre par phrase** permet de définir si les sous-titres seront affichés ou non lors de la lecture, afin de faciliter la compréhension.

**Ajouter un Bip après chaque phrase** permet d'insérer un signal sonore pour signaler aux élèves que c'est à eux de s'enregistrer.

**Ajouter un Silence après chaque phrase** permet d'insérer un blanc proportionnel à la durée de la phrase, afin que les élèves puissent s'enregistrer. Cette durée peut varier de 100% à 500%, avec un réglage par défaut de 150%.

#### Vignettes / Captures

```
- Vignettes / Captures

<u>Période de mise à jour des Vignettes / secondes = 6</u>

<u>Intervalle de mise à jour des Captures / secondes = 6</u>
```

Permet de définir les périodes de mise à jour des vignettes et des captures des écrans élèves.

#### Type de réseau

| - Type de réseau                                |  |
|-------------------------------------------------|--|
| Désactiver les fonctions de transferts d'écrans |  |
| Infrastructure réseau                           |  |
| LAN                                             |  |
| 🔘 WiFilent                                      |  |
| 🔘 WiFi rapide                                   |  |
|                                                 |  |
| Unicast                                         |  |

Désactiver les fonctions de transferts d'écran désactivera tous les échanges d'écrans dans Study. Cette opération est bénéfique pour les environnements sans fil dans lesquels l'utilisation des échanges d'écrans peut entraîner un fort ralentissement du système.

**Infrastructure réseau** vous permet de définir le type de réseau que Study utilise. Ceci permet au programme d'utiliser les paramètres adéquats pour le meilleur résultat possible.

**Unicast** vous permet de sélectionner la méthode de transmission utilisée par Study pour correspondre à votre environnement réseau. Pas défaut, Study utilise la transmission *Multicast* et la case est non cochée. Sélectionner la transmission *Unicast* peut parfois aider dans des environnements problématiques car elle permet d'améliorer la sécurité de la transmission, même si celle-ci est plus lente.

### **IDENTIFICATION DES ELEVES**

#### Nom des élèves par défaut

Vous pouvez sélectionner une option de nommage des élèves par défaut dans la vue de la classe Study, via l'onglet **Connexion** de la fenêtre **Paramètres**.

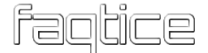

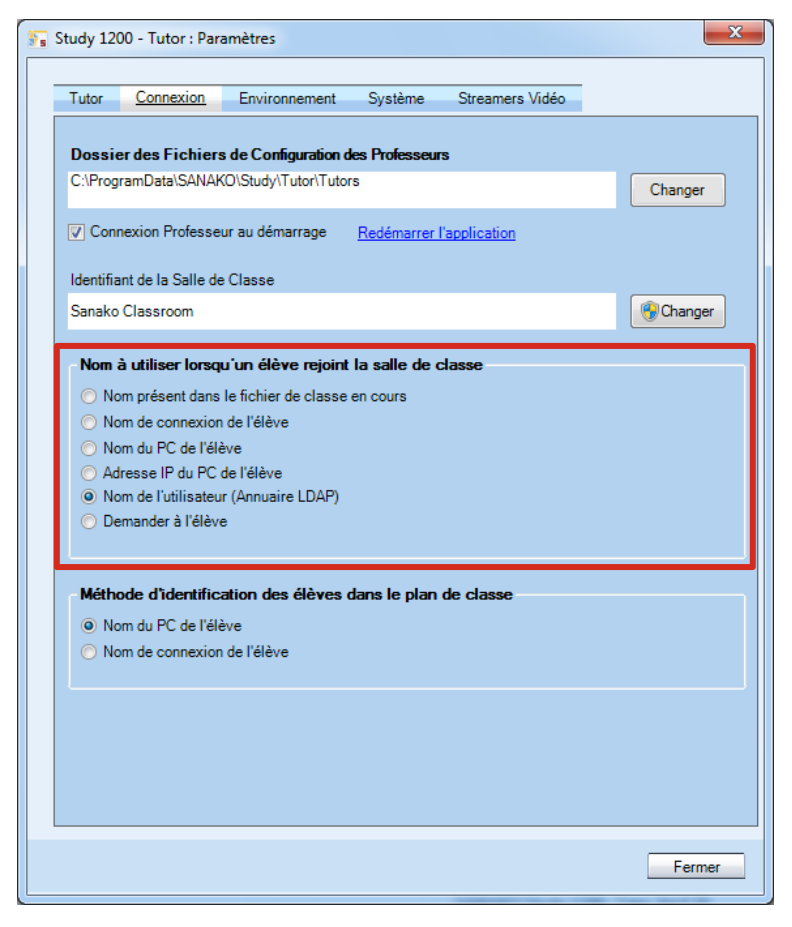

Tous les élèves qui rejoignent une salle de classe sont automatiquement nommés selon votre choix. Cependant, si cous chargez un fichier de classe, les noms par défaut seront remplacés par les noms contenus dans votre fichier de classe.

#### Identification des ordinateurs élèves

Vous pouvez sélectionner une option d'identification des ordinateurs élèves par défaut lorsqu'ils rejoignent une salle de classe, via l'onglet **Connexion** de la fenêtre **Paramètres**.

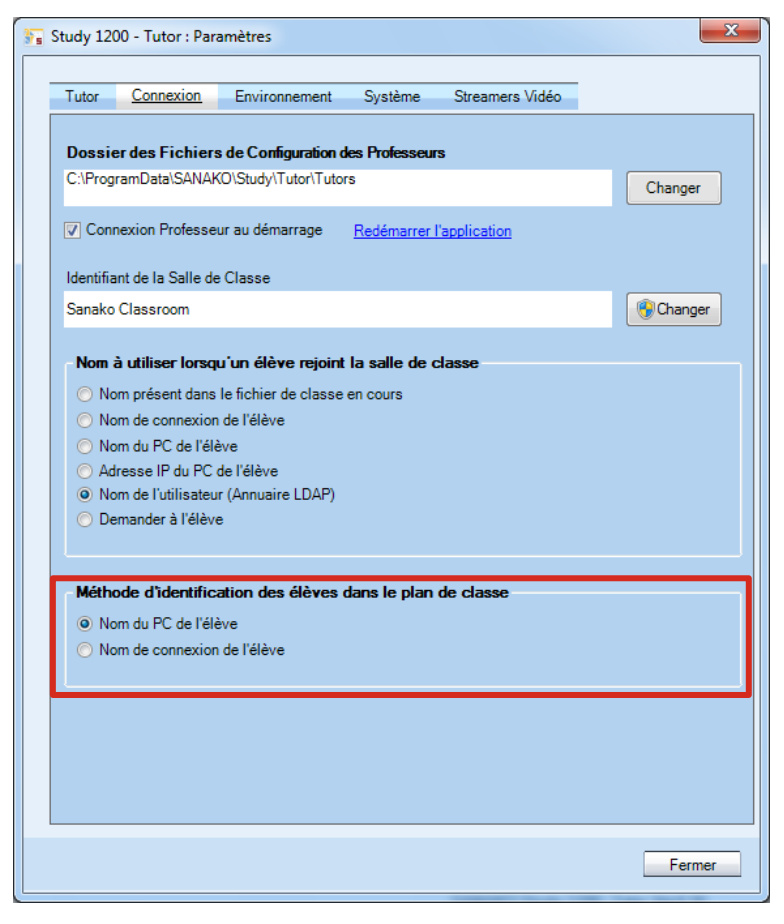

Les deux options d'identification des ordinateurs élèves dans une salle de classe Study sont les suivantes :

- Nom du PC de l'élève (Option par défaut) identifiera tous les ordinateurs par un nom d'ordinateur différent, utilisé par un élève individuel, et ajoutera une icône élève pour chacun des ordinateurs. Il s'agit du paramètre recommandé lorsque chaque ordinateur est utilisé par un seul élève.
- Nom d'utilisateur de l'élève (Nom de connexion) ajoutera une icône élève pour chaque élève différent identifié dans la salle de classe Study. Ce paramètre est généralement utilisé lorsque plusieurs élèves partagent un même poste de travail.

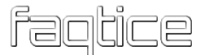

# **PARAMETRES SYSTEME DE STUDY**

Les paramètres de configuration système de Sanako Study vous permettent de :

- Visualiser les licences disponibles ;
- Editer les sélections de salles de classes ;
- Protéger l'application Tutor par un mot de passe ;
- Modifier le type de l'installation.

Pour accéder aux paramètres de configuration du système, ouvrez le menu **Outils** et sélectionnez **Paramètres...**. Dans la fenêtre des paramètres, cliquez sur l'onglet **Système**, puis sur le bouton **Configuration de Sanako Study** et enfin sur **OK**.

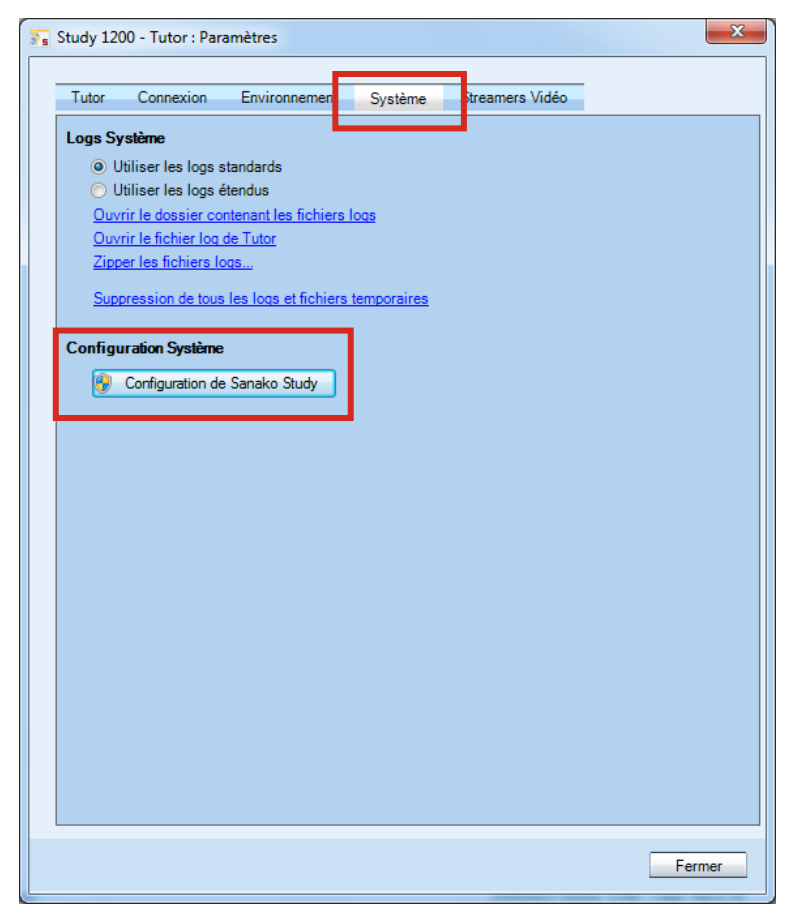

Ceci ouvre une fenêtre de configuration de Sanako Study à partir de laquelle vous pourrez gérer les informations énumérées précédemment.

| Configuration de Sanako Stud<br>Paramètres de Configu        | yation                                                               |                 |
|--------------------------------------------------------------|----------------------------------------------------------------------|-----------------|
| Modifiez les paramètres de Stud<br>nouvelles valeurs         | y en sélectionnant un composant et en saisissant de                  | апако           |
| Système                                                      |                                                                      |                 |
| Licence du Produit<br>Sélection de la Classe<br>Mot de Passe | Sélectionnez le produit Sanako Study à utiliser                      |                 |
| Type d'installation                                          | Le numéro du produit définit la licence qui sera demandée au Serveur | Sanako Study.   |
|                                                              | Produit Sanako Study sélectionné :                                   |                 |
|                                                              | ▼                                                                    |                 |
|                                                              |                                                                      |                 |
|                                                              |                                                                      |                 |
|                                                              |                                                                      |                 |
|                                                              |                                                                      |                 |
|                                                              | FR Fermer + land                                                     | er Tutor Fermer |

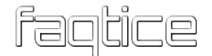

### **DEMANDE DE LICENCE**

Study vous demande de saisir votre information de licence lors de l'installation. Selon les licences dont vous disposez, vous pouvez sélectionner le type de licence que vous allez utiliser.

Changement de la licence active

1. Dans la fenêtre **Configuration de Sanako Study**, sélectionnez **Licence du Produit** puis sélectionnez la licence à utiliser.

| Système |  |
|---------|--|
|         |  |
|         |  |

### MODIFICATION DU NOM DE CLASSE APRES L'INSTALLATION

La classe dans laquelle sont regroupés les ordinateurs Study est définie lors de l'installation. Cependant, vous pouvez modifier l'appartenance des ordinateurs Tutor et Student après l'installation.

Pour modifier la classe de l'application **Tutor**, sélectionnez **Sélection de la Classe** dans la fenêtre de Configuration de Study et cliquez sur **Changer**...

| Configuration de Sanako Study Paramètres de Configuration Modifiez les paramètres de Study en nouvelles valeurs | n<br>sélectionnant un composant et en saisissant de                                                                                                    | sanako                                                                                                    |
|----------------------------------------------------------------------------------------------------|----------------------------------------------------------------------------------------------------|----------------------------------------------------------------------------------------------------|
| Système                                                                                                    | Sélectionnez la Salle de Classe utilisée par S<br>les services de communication)<br>Les installations en salle de classe exécutent géné<br>fordinateur Professeur (Salle de Classe = SANAKO<br>complexes, ces services de communication peuver<br>classe sur un ordinateur séparé.<br>Sanako Classroom | Study Tutor (l'ordinateur exécutant<br>alement les services de communication sur<br>Classroom). Dans des environnements plus<br>it être exécutés pour de multiples salles de<br>Changer |
|                                                                                                    | FR                                                                                                    | Fermer + lancer Tutor Fermer                                                                                                    |

Pour changer la classe de l'application **Student**, ouvrez l'explorateur Windows, accédez au dossier Program Files / Sanako / Study / Student et exécutez l'application SetClassroom.exe. Le lancement de SetClassroom.exe ouvre une boite de dialogue à partir de laquelle vous pourrez sélectionner une nouvelle classe depuis le menu déroulant.

| Sanako - Classroom char                                                      | ger X              |
|------------------------------------------------------------------------------|--------------------|
| Fill in the name of that classroom which this comp<br>CLASSE SANAKO<br>Apply | uter will be using |

### **PROTECTION DE TUTOR PAR MOT DE PASSE**

Au besoin, vous pouvez définir un mot de passe pour l'application Study Tutor. La protection par mot de passe n'est généralement utilisée que lorsque le même poste de travail peut être utilisé comme ordinateur professeur ou comme ordinateur élève. La plupart du temps, cette situation survient en environnements de type multipoint (Voir le paragraphe « *Type d'installation* », ci-dessous).

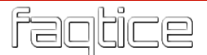

| Configuration de Sanako Study Paramètres de Configuration Modifiez les paramètres de Study en sé nouvelles valeurs | ectionnant un composant et en saisissant de                                                                                                    | sanako                                                                                                    |
|----------------------------------------------------------------------------------------------------|----------------------------------------------------------------------------------------------------|----------------------------------------------------------------------------------------------------|
| Système                                                                                                    | Sélectionnez si un Mot de Passe est requis at<br>Les installations en salle de classe ne requièrent gén<br>passe. Dans certaines installations, où un même PC<br>passe est nécessaire (Environnements Serveur Multij<br>Mot de Passe<br>Mot de Passe actuel : | u démarrage de Tutor<br>éralement pas de protection par mot de<br>exécute Tutor et Student, ce mot de<br>point).<br>Changer |
|                                                                                                    | FR                                                                                                    | Fermer + lancer Tutor Fermer                                                                                                |

Pour autoriser la protection par mot de passe de l'application Study Tutor, sélectionnez **Mot de passe**, cochez la case **Mot de passe** puis cliquez sur **Changer** pour saisir un nouveau mot de passe. Ce mot de passe sera demandé à chaque démarrage de l'application Tutor.

| SANAKO Study Tutor        | x         |
|---------------------------|-----------|
| Give password to continue |           |
|                           |           |
|                           | OK Cancel |

# **TYPE D'INSTALLATION**

Les professeurs et les élèves possèdent, dans la plupart des cas, des ordinateurs distincts dans une configuration Study. Cependant, il existe des situations particulières pour lesquelles le type d'installation vous permet de définir des paires d'élèves partageant le même ordinateur ou l'utilisation de ressources partagées au sein d'une salle de classe.

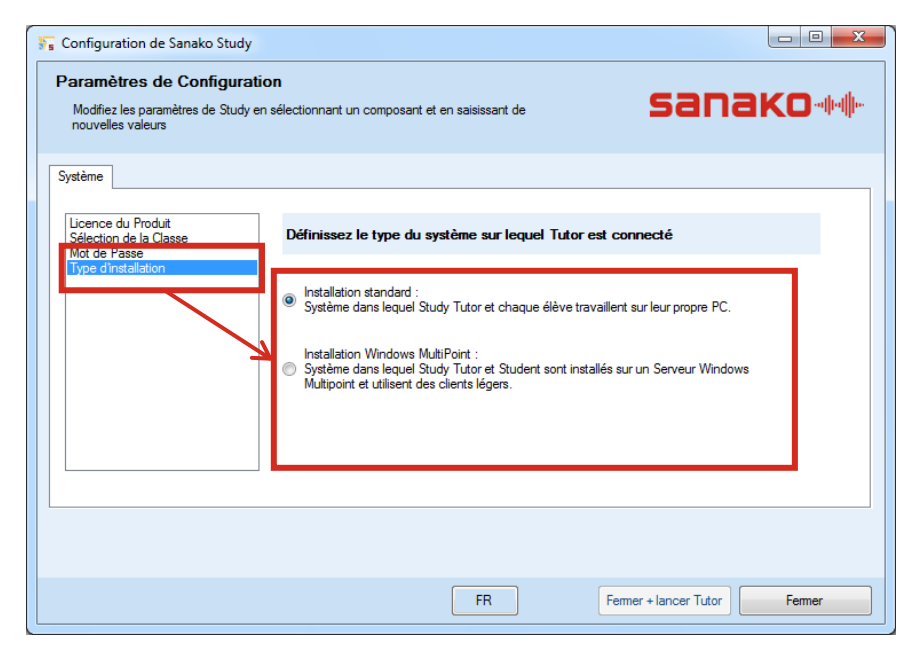

**Installation standard** C'est l'option par défaut dans laquelle les professeurs et les élèves utilisent chacun leurs ordinateurs.

**Installation Windows Multipoint** Sélectionnez cette option si le système est installé sur une configuration Windows MultiPoint dans laquelle le professeur et les élèves sont connectés sur la même ressource via des clients légers.

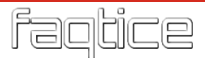

# FICHIERS LOG DU SYSTEME STUDY

L'onglet **Système** dans la fenêtre **Préférences** de Tutor vous permet d'accéder aux fichiers log que Sanako Study utilise automatiquement pour effectuer un enregistrement de l'activité du système. Vous pouvez sélectionner des **logs standards** ou des **logs étendus**, qui créeront des fichiers logs plus détaillés.

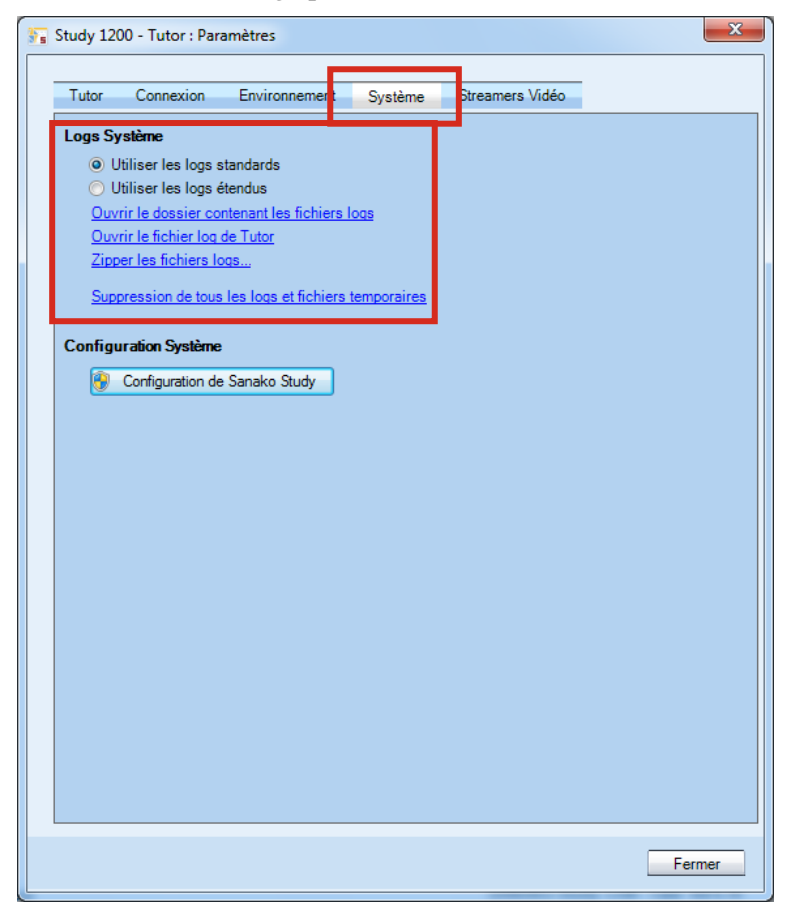

Il existe également des fichiers logs élèves enregistrant l'activité de chaque ordinateur élève. Pour savoir comment y accéder, veuillez consulter le paragraphe suivant.

## **SUPPRESSION DES FICHIERS LOGS ELEVES**

Pour supprimer les fichiers logs élèves, vous devez accéder à la fenêtre **Paramètres de Student**. Ouvrez le menu **Outils**, sélectionnez **Administration** puis **Paramètres de Student**...

| Outils Aide                                                                                                    |                                                                              |
|----------------------------------------------------------------------------------------------------|------------------------------------------------------------------------------|
| <ul> <li>Assistant Périphérique Audio Sanako.</li> <li>Assistant d'Examen Sanako</li> <li>Paramètres</li> <li>Demander le nom des élèves</li> <li>Administration</li> <li>Qutil d'extraction</li> </ul> | Déplacement et Alignement des icônes élèves<br>Ajout d'icônes élèves au plan |
| D                                                                                                    | Afficher le nom des élèves selon 🔸                                           |
| E                                                                                                    | Paramètres de Student                                                        |
| F                                                                                                    | Ajouter / Supprimer des Professeurs<br>2 Paul                                |

- 1. Dans la fenêtre **Paramètres de Student**, sélectionnez l'onglet **Fichiers temporaires**.
- 2. Cochez la case des ordinateurs sur lesquels vous voulez supprimer les fichiers logs, ou cliquez sur **Sélectionner tous les postes**.
- 3. Cochez l'option Supprimer les fichiers logs en cours.
- 4. Cliquez sur **Supprimer les fichiers temporaires**. Les fichiers logs des postes élèves sélectionnés sont maintenant effacés.

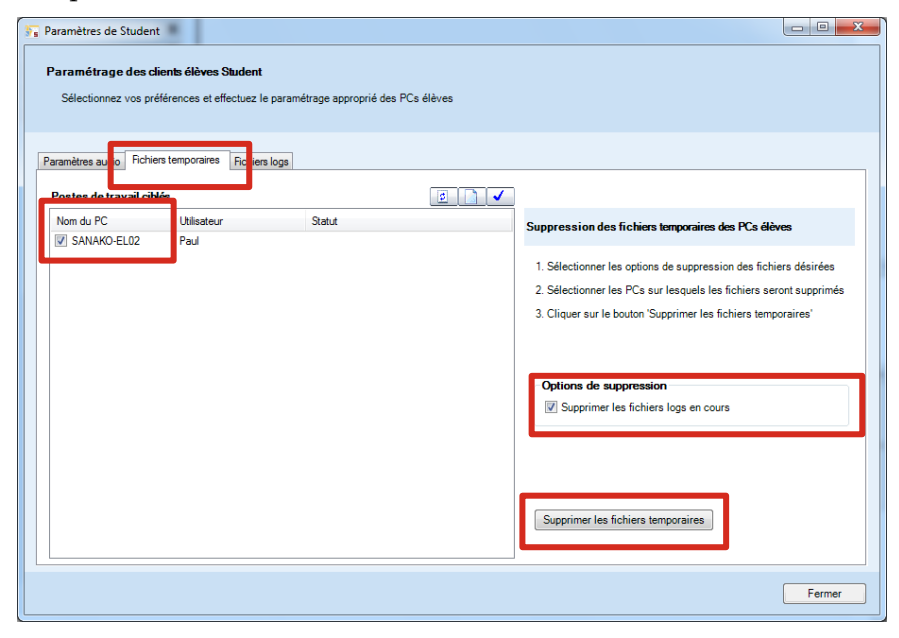

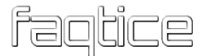

## **COLLECTE DES FICHIERS LOGS ELEVES**

Pour collecter les fichiers logs élèves, vous devez accéder à la fenêtre **Paramètres de Student**. Ouvrez le menu **Outils**, sélectionnez **Administration** puis **Paramètres de Student**...

| Outils Aide                                                                                                    |        |                                             |
|----------------------------------------------------------------------------------------------------|--------|---------------------------------------------|
| <ul> <li>Assistant Périphérique Audio 9</li> <li>Assistant d'Examen Sanako</li> <li>Paramètres</li> <li>Demander le nom des élèves</li> </ul> | Sanako |                                             |
| Administration                                                                                                    | •      | Déplacement et Alignement des icônes élèves |
| Outil d'extraction                                                                                                    |        | Ajout d'icônes élèves au plan               |
| D                                                                                                    |        | Afficher le nom des élèves selon 🔹 🕨        |
| E                                                                                                    |        | Paramètres de Student                       |
| F                                                                                                    |        | Ajouter / Supprimer des Professeurs         |
|                                                                                                    | -      |                                             |
|                                                                                                    |        | 2 Paul                                      |

- 1. Dans la fenêtre **Paramètres de Student**, sélectionnez l'onglet **Fichiers logs**.
- 2. Cochez la case des ordinateurs sur lesquels vous voulez collecter les fichiers logs, ou cliquez sur **Sélectionner tous les postes** pour collecter les fichiers logs de tous les postes élèves.
- 3. Cochez l'option Collecter les logs de Tutor et du client.
- 4. Cliquez sur **Collecter les fichiers logs**. Les fichiers log seront collectés dans le dossier défini dans les paramètres de Study.

| Paramètres de Student     Paramétrage des clients élèves Student     Sélectionnez vos préférences et effectuez le paramé | étrage approprié des PCs élèves                                                                                                    |                                    |
|----------------------------------------------------------------------------------------------------|----------------------------------------------------------------------------------------------------|------------------------------------|
| Paramètres audio Richiers temp raires Richiers logs                                                                      |                                                                                                    |                                    |
| SANAKO-ELO2 Paul                                                                                                    | Collecte des fichiers logs des PCs dèves           1. Sélectionner les options de collecte des fichiers           2. Sélectionner les PCs aibles           3. Cliquer sur le bouton 'Collecter les fichiers logs'           Options de cet ordinateur           Image: Collecter les logs de Tutor et du client |                                    |
|                                                                                                    | Collecter les fichiers logs<br>Quvrir le dossier de collecter                                                                                                    | <u>Jes fichiers logs</u><br>Fermer |

# **INFORMATIONS SUR LE PRODUIT**

Ouvrez le menu **Aide** de Tutor ou de Student et sélectionnez **A propos** pour ouvrir une fenêtre affichant des informations sur le produit, la version du logiciel ainsi que la liste des modules installés.

| SANAKO Study 1200        | - Tutor Ver 8.20 (8.2.0.0) | Installé 04/07/201616:10:5 |
|--------------------------|----------------------------|----------------------------|
| Utilisateur :            | Sanako France              |                            |
| Type de licence :        | Standard                   |                            |
| Utilisateurs autorisés : | 30                         |                            |
|                          |                            |                            |
| Site Internet de Sana    | ko                         |                            |
|                          |                            | Text to Speech             |
## **OUTIL ADMIN SANAKO**

## L'OUTIL ADMIN, QU'EST-CE QUE C'EST ?

L'Outil Admin de Sanako est un module additionnel disponible à l'achat qui permet aux administrateurs système et au personnel informatique de visualiser, contrôler et effectuer des opérations de maintenance à distance dans les salles de classe Sanako et les postes de travail. L'Outil Admin élimine la visite physique de chaque salle de classe pour les tâches d'administration et de maintenance.

**Note** : L'Outil Admin est installable via un installateur séparé situé dans la page de téléchargement de Study et le DVD du produit. L'Outil Admin nécessite l'activation d'un jeton logiciel séparé.

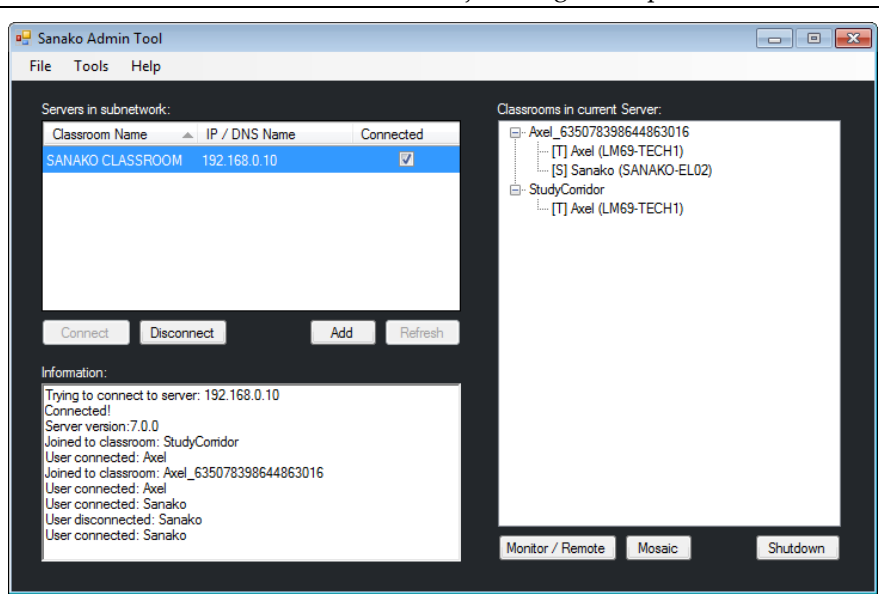

## **INSTALLATION DE L'OUTIL ADMIN**

Le logiciel Outil Admin de Sanako est disponible dans le DVD du produit Study et sur le site de téléchargement.

Pour installer l'Outil Admin, exécutez le fichier exécutable StudyAdminSETUP.exe situé dans le DVD de Study avant de saisir votre jeton de licence.

Veuillez noter que l'Outil Admin doit être installé dans le même sous-réseau que les salles de classe Study qui seront gérées.

## **UTILISATION DE L'OUTIL ADMIN**

L'Outil Admin localise automatiquement tous les serveurs installés dans le sous-réseau en cours.

1. Sélectionnez un serveur et cliquez sur le bouton Connect.

| Servers in subnet | work:             |       |         |
|-------------------|-------------------|-------|---------|
| Classroom Nam     | e 🔺 IP / DNS Nam  | ne Co | nnected |
| SANAKO CLASS      | ROOM 192.168.0.10 |       |         |
|                   |                   |       |         |
|                   |                   |       |         |
|                   |                   |       |         |
|                   |                   |       |         |
|                   |                   |       |         |
|                   |                   |       |         |
| Connect           | Disconnect        | Add   | Refresh |

2. Les salles de classe Study et les ordinateurs connectés au serveur sélectionné s'affichent alors dans la fenêtre de droite.

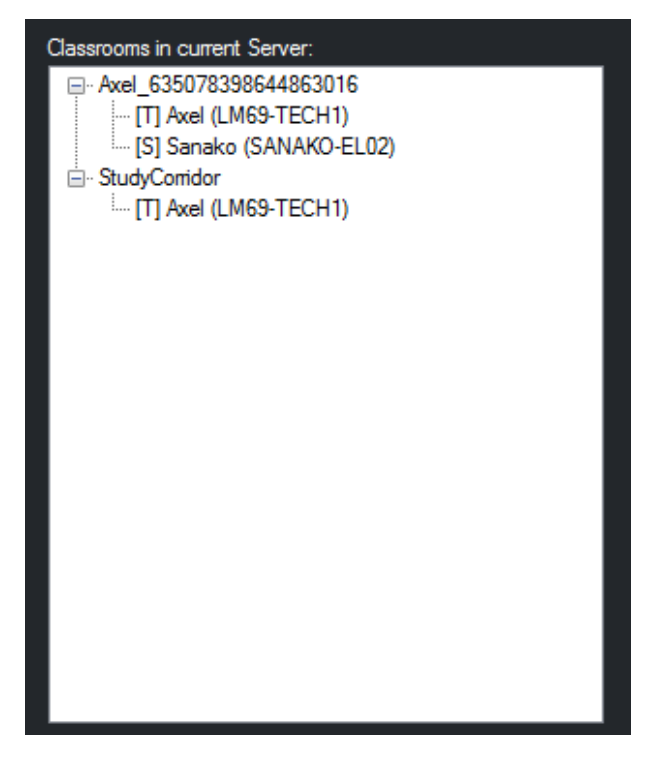

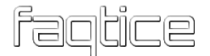

3. Vous pouvez maintenant sélectionner un ordinateur pour visualiser son écran ou le prendre en main. Vous pouvez également afficher plusieurs écrans à la fois dans une fenêtre Mosaïque et éteindre les postes de travail sélectionnés.

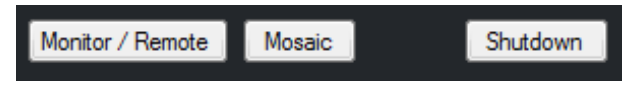

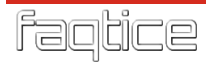

# **ACTIVATION HORS CONNEXION**

## **AU SUJET DE L'ACTIVATION HORS CONNEXION**

Au lieu d'une licence produit imprimée, les clients Sanako Study reçoivent un jeton d'activation de la licence par courriel. Le jeton est saisi lors de l'installation du logiciel Study Server et sert à activer la licence du logiciel. Cependant, le processus d'activation nécessite que vous possédiez une connexion Internet active.

Au cas où l'ordinateur sur lequel est installé Study Server ne possède pas de connexion Internet, vous pourrez effectuer une **activation hors connexion** afin de finaliser l'installation.

**Veuillez noter** qu'une partie de l'activation hors connexion nécessite un ordinateur relié à Internet. Cet ordinateur peut être situé n'importe où.

### PREREQUIS POU CONNEXION

# POUR L'ACTIVATION HORS

- Le logiciel Sanako Study
- Une clé USB
- L'ordinateur Professeur/Serveur (sans connexion Internet)
- Un ordinateur connecté à Internet (il peut être situé n'importe où)

### DEROULEMENT DE L'ACTIVATION HORS CONNEXION

Le processus d'activation de la licence Study hors connexion s'effectue en trois étapes :

• L'installation du logiciel et la création du fichier de requête de licence

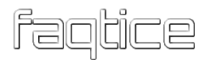

- L'enregistrement du compte utilisateur et la création du fichier d'activation de la licence
- L'activation du jeton de licence Study

# Installation du logiciel et création du fichier de requête de licence

- 1. Démarrez le processus d'installation du logiciel Study normalement. Reportez-vous au chapitre « *Installation* », page 13.
- 2. Au cours de l'installation, le programme vous informe que l'ordinateur ne possède pas de connexion Internet et que la licence ne pourra donc pas être activée.

| Message                                                                                                    |                                               |                                             |
|----------------------------------------------------------------------------------------------------|-----------------------------------------------|---------------------------------------------|
| For some reason, the lic<br>could not be reached. P<br>connected to the networ<br>Internet.                            | ense activati<br>lease check<br>rk and have a | on service<br>that you are<br>access to the |
| Do you wish to try again?                                                                                              |                                               |                                             |
| Choose "Yes" if you would like to try again.<br>Choose "No" if you would like to continue with off-<br>line operation. |                                               |                                             |
| Cancel                                                                                                    | YES                                           | NO                                          |

Cliquez sur **NO** pour initialiser le processus d'activation hors connexion.

3. Le programme vous demande alors si vous possédez déjà un fichier de licence ou si vous devez en créer un.

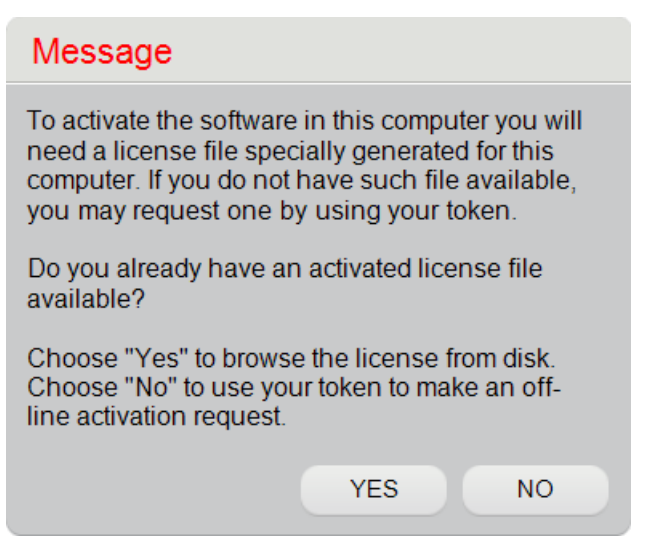

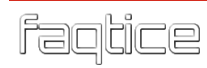

A ce moment, le fichier n'existe pas et vous devrez donc cliquer sur **NO**.

4. Entrez votre jeton de licence Study dans la fenêtre et cliquez sur **OK**.

| Message                     |
|-----------------------------|
| Entor a tokon, ploaso       |
|                             |
| ABCDE-12345-FGHIJ-0/890-KLM |
| OK Cancel                   |

5. Le programme d'installation vous demande alors où sauvegarder le fichier de requête de licence. Branchez une clé USB, cliquez sur **Save request** et sauvegardez le fichier sur votre clé USB.

| Message                                                                                                    |  |  |
|----------------------------------------------------------------------------------------------------|--|--|
| Next step is to save the request file on a disk or other memory device.                                                                                         |  |  |
| Once the request is saved, please take the request file to a workstation that you can use to access the Internet with a web browser.                            |  |  |
| Navigate to address<br>http://registration.sanako.com/tokens and log in<br>to your account. If you do not have an account,<br>please register first to get one. |  |  |
| Once logged in, see section "Off-line activation" for sending the request file to the service.                                                                  |  |  |
| Save request Close                                                                                                    |  |  |

6. Cliquez sur **Finish** pour quitter le programme d'installation.

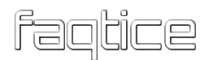

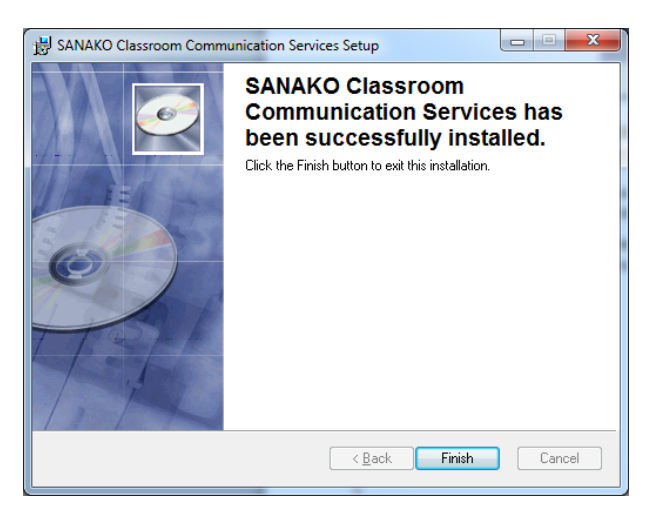

Vous avez maintenant installé le logiciel Study Server et enregistré un fichier de requête de licence sur votre clé USB. Avant de pouvoir utiliser le logiciel Study, vous devez enregistrer un compte utilisateur et obtenir un fichier d'activation de licence.

La section suivante explique cette étape.

# Enregistrement du compte utilisateur et création du fichier d'activation de licence

Avant de pouvoir utiliser le logiciel installé, vous devez vous connecter au site d'enregistrement en ligne Sanako, créer un compte utilisateur puis utiliser le « *fichier de requête de licence* » afin de télécharger le « *fichier d'activation de la licence* ».

- 7. Prenez la clé USB contenant le fichier de requête de licence et branchez-la sur un PC relié à Internet.
- 8. Ouvrez un navigateur Internet et accédez au site d'enregistrement Sanako à l'adresse suivante :

http://registration.sanako.com/tokens

9. Cliquez sur le lien Enregistrement pour créer un compte utilisateur.
Sanako de la compte de la compte de l

| Connexior    | ı                  |                |
|--------------|--------------------|----------------|
| Connexion    |                    |                |
| Mot de passe |                    |                |
|              | Se souvenir de moi | Connexion      |
| Mot de par   | sse oublié ?       | Enregistrement |

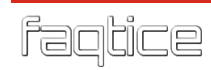

Si vous disposez déjà d'un compte utilisateur, renseignez les champs requis et sautez les étapes 10 et 11 ci-dessous.

10.Fournissez les informations d'enregistrement dans les différents champs et cliquez sur **Sauvegarder** pour enregistrer ces informations.

| Enregistrement                                     | Choisissez votre langue French (France)                                                                          |
|----------------------------------------------------|----------------------------------------------------------------------------------------------------|
|                                                    |                                                                                                    |
| Prénom                                             |                                                                                                    |
| Nom                                                |                                                                                                    |
| Courriel<br>Il sera utilisé comme nom de connexion |                                                                                                    |
| Nom de l'école ou de l'institution                 |                                                                                                    |
| Adresse physique<br>Champ optionnel                |                                                                                                    |
| Code postal<br>Champ optionnel                     |                                                                                                    |
| Ville /Etat                                        |                                                                                                    |
| Pays                                               |                                                                                                    |
|                                                    | Je désire recevoir la Newsletter Sanako et des informations sur<br>les produits à l'adresse spécifiée ci-dessus. |
|                                                    | Je désire être contacté par un représentant de Sanako                                                            |
|                                                    | Sauvegarder Annuler                                                                                              |

11.Vous recevrez votre nom d'utilisateur ainsi que votre mot de passe à l'adresse de messagerie fournie lors de l'enregistrement ainsi qu'un lien vers la page d'identification au Système d'enregistrement Sanako. Cliquez sur le lien pour confirmer votre enregistrement et identifiez-vous dans le Système d'enregistrement Sanako.

| Dear                                                                                                    |
|----------------------------------------------------------------------------------------------------|
| Sanako Registration System has received your registration request. Please, confirm your registration by clicking on the link below. If you did not request registration, please ignore this email. |
| http://registration.sanako.com/tokens/fr-FR/Account/Confirm?g                                                                                                    |
| In case you are not able to access the link directly from this email, copy the link to your web browser's address field and navigate to that address.                                              |
| After confirmation you can start using your account for software activation with the login details below.                                                                                          |
| Username :<br>Password: N                                                                                                    |
| Please keep your contact information up to date and change your password as soon as possible. Visit your account profile at address<br>http://registration.sanako.com/tokens/Account/Profile       |
| You may view your registered licenses by signing in at address <a href="http://registration.sanako.com/tokens">http://registration.sanako.com/tokens</a>                                           |
| Thank you,                                                                                                    |
| Administrator of Sanako Registration System                                                                                                    |

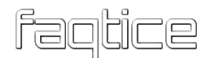

12.Depuis le site d'enregistrement Sanako, sélectionnez l'onglet **Activation hors connexion** et cliquez sur **Parcourir**.

| Sanako                                                                                                    | Choisissez votre langue French (France) |
|----------------------------------------------------------------------------------------------------|-----------------------------------------|
| Activation hors connexion                                                                                                    |                                         |
| Utilisaz cette page si vous possédez un fichier de requête d'activation hors connexion<br>pour l'activation, l'annulation, la réactivation ou la désinstallation d'une licence<br>logicielle. Un fichier de requête d'activation hors connexion peut être elenêré si l'Outil d'activation<br>ne parvinoti pas à activer la licence au moyen de la connexion réseau. Si vous possèdez un fichier de requête sur un périphèrique mémoire, veuillez le<br>rendre disponible sur ce ordinateur. Cilqueze sur la bouton Parcourtir et localieze le fichier de requête à partir de la boile<br>de diagonque qui apparatire. Des que le fichier sa sélectionné et ouvert, il sera traté<br>par le service d'activation. Si la requête est destinée à l'activation de votre logiciel, le système lancera un<br>processus de lébechargement du fichier d'activation. Téléchargez et sauvegardez le fichier d'activation. |                                         |
| Obtenez plus d'informations sur l'activation hors connexion à partir de notre page d' <u>aide</u><br>Sélectionnez le fichier Parcourir                                                                                                    |                                         |

13.Localisez et sélectionnez le fichier de requête de licence sur votre clé USB. L'outil d'activation hors connexion va ensuite télécharger un fichier d'activation de licence (fichier .xml). Enregistrez ce fichier d'activation sur votre clé USB.

| Voulez-vous ouvrir ou enregistrer 19-10-2011_11-42_LM69-TECH1_Activation_1710_6e2c6a.xml (1,00 Ko) à partir de regi | stration.sanako | o.com ?     |   | 1       | ¢ |
|----------------------------------------------------------------------------------------------------|-----------------|-------------|---|---------|---|
|                                                                                                    | Ouvrir          | Enregistrer | • | Annuler | J |

Ensuite, revenez à votre ordinateur Study Server et procédez à l'activation de la licence grâce à votre clé USB.

#### Activation du jeton de licence Study

Une fois en possession de votre fichier d'activation de licence, il ne reste qu'à activer le jeton de licence sur l'ordinateur hors connexion.

- 14.Branchez la clé USB sur l'ordinateur Study Server et sélectionnez Démarrer • Tous les programmes • Sanako • Study Token tool.
- 15.Le message vous informant que l'ordinateur ne possède pas de connexion Internet apparait encore. Cliquez sur **NO** pour poursuivre l'activation hors connexion.

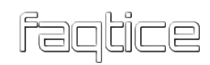

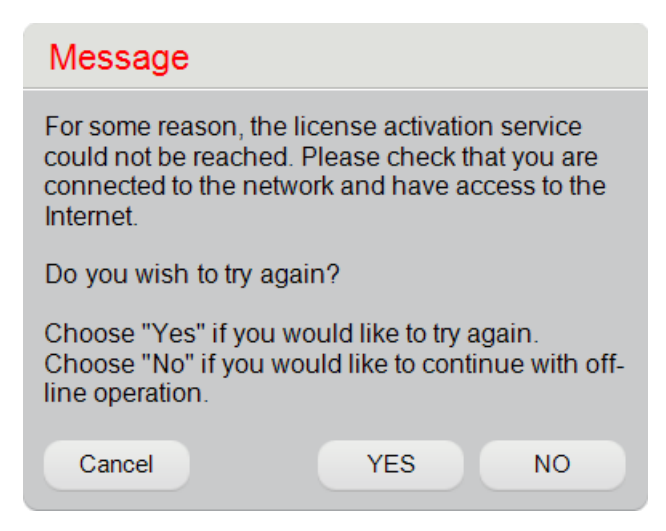

16.Le programme vous demande ensuite si vous possédez un fichier d'activation de licence ou si vous devez en créer un.

| Message                                                                                                    |  |  |
|----------------------------------------------------------------------------------------------------|--|--|
| To activate the software in this computer you will<br>need a license file specially generated for this<br>computer. If you do not have such file available,<br>you may request one by using your token. |  |  |
| Do you already have an activated license file available?                                                                                                    |  |  |
| Choose "Yes" to browse the license from disk.<br>Choose "No" to use your token to make an off-<br>line activation request.                                                                              |  |  |
| YES NO                                                                                                    |  |  |

Cliquez sur **YES** et sélectionnez le fichier d'activation présent sur votre clé USB.

Vous avez maintenant achevé l'activation hors connexion de la licence. Sauvegardez votre numéro d'installation en vue d'une utilisation ultérieure.

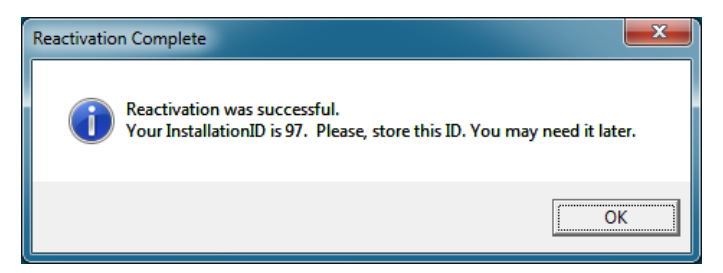

Une fois l'activation achevée, vous pouvez effectuer l'installation des logiciels Tutor et Student.

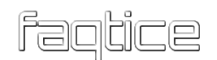

## **INSTALLATION INDIVIDUELLE POUR LA FORMATION**

Vous pouvez installer un système Study individuel pour vous entrainer. Ce système de formation comprend une application professeur et trois applications élèves sur un même ordinateur. Comme toutes ces applications sont situées sur le même ordinateur, les fonctionnalités audio et échanges d'écrans sont désactivées afin d'éviter tout risque de blocage. Sinon, toutes les autres caractéristiques de Study sont disponibles.

L'installation de la version d'entrainement de Study sur un ordinateur personnel ou en salle des professeurs permettra aux enseignants de se familiariser avec le logiciel et de tester les fonctions avant de les utiliser en salle de classe. Les enseignants hésitent parfois avant d'utiliser certaines fonctionnalités qu'ils ne maitrisent pas complètement et ne sont pas toujours en situation pour les essayer dans la salle de classe.

L'installation individuelle est effectuée grâce à un installateur séparé, disponible dans le DVD du produit Study ou en téléchargement. Veuillez noter que la version d'entrainement de Study ne peut pas être installée sur un ordinateur sur lequel un composant Study est déjà installé (Server, Tutor ou Student).

## **PACKS D'INSTALLATION MSI**

### **PREREQUIS POUR L'INSTALLATION MSI**

Si vous désirez installer Sanako Study au moyen des packs MSI, vous devez vérifier les prérequis suivants afin d'assurer le succès de l'installation.

L'installation de Study avec les packs MSI nécessite que Microsoft .Net Framework 4.0 Complet ait été installé sur les ordinateurs avant d'installer n'importe quel pack MSI.

De plus, les packs suivants doivent être également installés sur les ordinateurs pour permettre l'exécution correcte des logiciels :

- mdxredist.msi Installe les extensions managées DirectX
- vcredist\_x86.exe Installe les exécutables Visual C++

Les packs d'installation .exe Study comprennent les composants précédents. Si l'installateur .exe de Study est utilisé, seul le Framework .Net doit être préalablement installé.

## **INDEX**

#### A

| A propos de Study                | 71 |
|----------------------------------|----|
| Activation                       |    |
| Activation du jeton              | 81 |
| Création du fichier d'activation | 79 |
| Création du fichier de requête   | 77 |
| Activation hors connexion        | 76 |
| Ajout d'élèves                   | 32 |
| Ajout d'un Professeur            | 45 |
| Applications                     |    |
| Serveur                          | 6  |
| Student                          | 6  |
| Tutor                            | 6  |
| Applications Study               | 6  |
|                                  |    |

#### B

| Balayage Automatique |  |
|----------------------|--|
| Durée                |  |
| Ordre                |  |
| Blocage Internet     |  |

### C

| Captures                  |        |
|---------------------------|--------|
| Fréquence d'actualisation |        |
| Classe par défaut         |        |
| Composants logiciels      |        |
| Configuration             |        |
| Ajout d'un Professeur     |        |
| Dossiers                  |        |
| Fichiers de Classes       | 45, 47 |
| Langue                    |        |
| Paramètres de Tutor       |        |
| Connexion Professeur      |        |
|                           |        |

## D

| Demande de licence |  |
|--------------------|--|
| Démarrage de Study |  |

#### Ε

### F

| Fichiers de Classes   |    |
|-----------------------|----|
| Dossier de sauvegarde |    |
| Fichiers log          | 67 |
| Fichiers logs         |    |
| Collecte              | 69 |
| Suppression           | 68 |
| Fichiers MSI          |    |

#### I

| Identification des élèves             |    |
|---------------------------------------|----|
| Identification des ordinateurs élèves | 59 |
| Informations                          | 71 |
| Infrastructure réseau                 | 58 |
| Installation                          | 13 |
| Packs MSI                             |    |
| Server                                | 14 |
| Student                               | 22 |
| Tutor                                 |    |
| Installation individuelle             |    |
| Internet                              |    |
| Blocage                               | 56 |
| -                                     |    |

### L

| Langue                | 51 |
|-----------------------|----|
| Langue de l'interface |    |
| Lecteur Professeur    | 55 |

| Licences Study | 7 |
|----------------|---|
|----------------|---|

#### Μ

#### Matériel

| Compatibilité de la carte son                    | . 37         |
|--------------------------------------------------|--------------|
| Media Player                                     | . 41         |
| Modification du nom de classe après l'installati | on           |
|                                                  | . 63         |
| Multicast                                        | . 58         |
| Multicast                                        | . 63<br>. 58 |

#### 0

Ordinateurs

| Prérequis   | 10 |
|-------------|----|
| Outil Admin | 73 |

#### P

| -                                         |      |
|-------------------------------------------|------|
| Paramètres                                |      |
| Activités                                 | . 54 |
| Audio                                     | . 54 |
| Balayage Automatique                      | . 51 |
| Captures                                  | . 57 |
| Ecoute discrète                           | . 55 |
| Généraux                                  | . 53 |
| Internet                                  | . 56 |
| Lecteur Professeur                        | . 55 |
| Réseau sans fil                           | . 58 |
| Streamer les fichiers Professeur et élève | . 55 |
| Synthèse Vocale                           | . 57 |
| Système                                   | . 61 |
| Transfert à partir de dossiers locaux     | . 56 |
| Transferts d'écrans                       | . 56 |
| TTS (Text To Speech)                      | . 57 |
| Vignettes                                 | . 57 |
| Paramètres audio                          | . 37 |
| Copie des réglages                        | . 40 |
| Paramètres Audio                          |      |
| Compatibilité de la carte son             | . 37 |
| Format par défaut                         | . 41 |
| Pare-feu                                  | . 10 |
| Prérequis                                 | 9    |
| Pare-feu                                  | . 10 |
| Réseau                                    | . 10 |
|                                           |      |

## 7 **R**

| Réseau          |    |
|-----------------|----|
| Prérequis       | 10 |
| Réseau sans fil |    |

#### S

| Salle de classe Study | 7  |
|-----------------------|----|
| Server                |    |
| Installation          | 14 |
| Student               |    |
| Installation          |    |
| Study                 |    |
| Applications          | 6  |
| Licences              | 7  |
| Serveur               | 6  |
| Student               | 6  |
| Tutor                 | 6  |
| Synthèse Vocale       |    |
|                       |    |

### Т

| Taille des Vignettes  | 51 |
|-----------------------|----|
| Transferts d'écrans   | 56 |
| Désactivation         | 58 |
| TTS (Text To Speech)  | 57 |
| Tutor                 |    |
| Ajout d'un Professeur | 45 |
| Installation          | 18 |
| Paramètres            | 50 |
| Type d'installation   | 65 |

#### U

| Unicast |
|---------|
|---------|

#### V

| Vignettes                 |  |
|---------------------------|--|
| Fréquence d'actualisation |  |

#### W

| 58 |
|----|
| 58 |

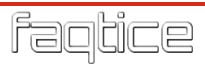